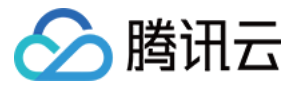

# Serverless 应用中心 操作指南 产品文档

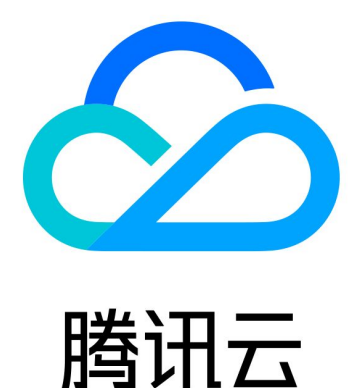

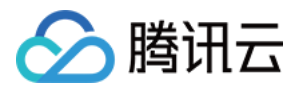

【版权声明】

©2013-2024 腾讯云版权所有

本文档著作权归腾讯云单独所有,未经腾讯云事先书面许可,任何主体不得以任何形式复制、修改、抄袭、传播全部或部分本文档内容。

【商标声明】

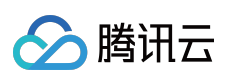

及其它腾讯云服务相关的商标均为腾讯云计算(北京)有限责任公司及其关联公司所有。本文档涉及的第三方主体的商标,依法由权利人所有。

【服务声明】

本文档意在向客户介绍腾讯云全部或部分产品、服务的当时的整体概况,部分产品、服务的内容可能有所调整。您 所购买的腾讯云产品、服务的种类、服务标准等应由您与腾讯云之间的商业合同约定,除非双方另有约定,否则, 腾讯云对本文档内容不做任何明示或默示的承诺或保证。

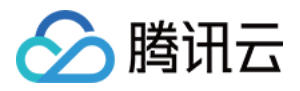

# 文档目录

操作指南

权限配置 指定操作角色配置

账号和权限配置

访问管理配置 yml 文件规范

项目结构

本地调试

构建应用

云端调试

部署应用

删除应用

支持命令列表

多函数应用部署

基础组件列表

连接 MySQL 数据库

快速部署 Web 函数

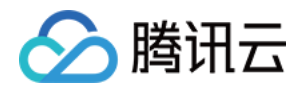

# 操作指南 权限配置 指定操作角色配置

最近更新时间:2022-04-28 11:35:11

除了默认角色 SLS\_QcsRole 外, 主账号还可自行创建多个角色, 并将它们分配给每个子用户, 各子用户根据自身业务需求只具有相应角色所赋予的策略, 达到权限收缩的目的, 流程图如下:

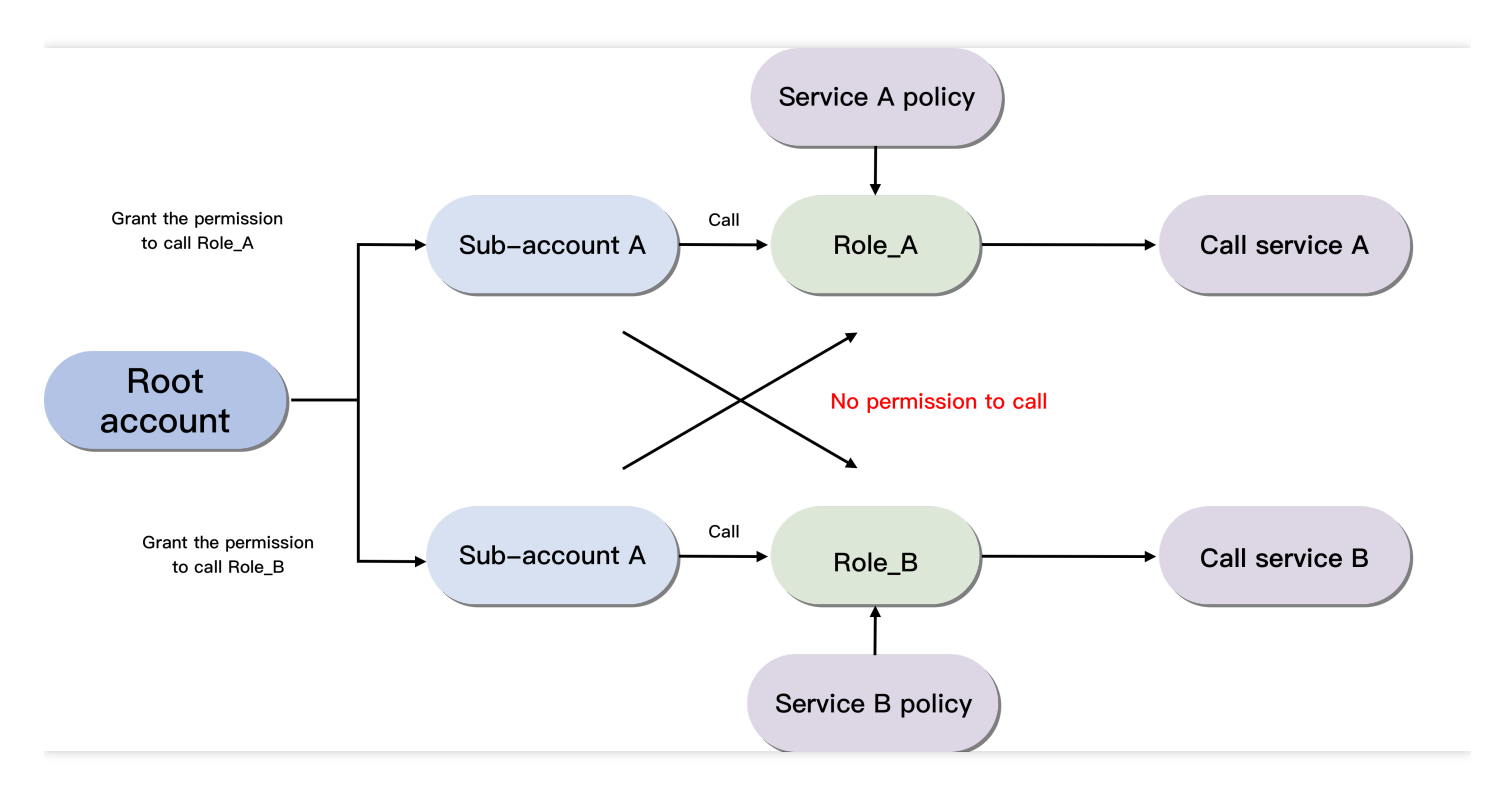

### 主账号配置过程

创建子账号配置角色,并为该角色赋予相应策略。以部署 API 网关触发的 SCF 函数为例:

#### 创建子账号角色

- 1. 主账号登录 CAM 控制台, 在左侧导航栏中, 单击角色。
- 2. 在角色页面中, 单击新建角色, 并选择角色载体为**腾讯云产品服务**。
- 3. 在支持角色的服务中,选择Serverless Framework (sls)\*\*, 单击下一步\*\*。
- 4. 选择预设策略 QcloudCOSFullAccess、 QcloudAPIGWFullAccess、 QcloudSCFFullAccess, 单击下一步。
- 5. 填写角色名称(如 test-role1), 单击**完成**。

单击角色名,可以查看配置完成后角色页面:

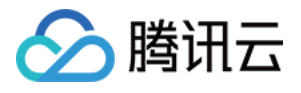

| Role Info                                  |                                                                      |                                        |                     |                               |
|--------------------------------------------|----------------------------------------------------------------------|----------------------------------------|---------------------|-------------------------------|
| Role Name tes                              | t-role1 Role name                                                    |                                        |                     |                               |
| RoleArn qc                                 | s::cam::uin/100010380631:roleName/test-role1                         | Six-segment resource description       |                     |                               |
| Role ID 46                                 | 11686018428302635                                                    |                                        |                     |                               |
| Description -                              | ,                                                                    |                                        |                     |                               |
| Creation Time 20                           | 20-06-17 14:42:14                                                    |                                        |                     |                               |
| Max session duration (i) * 2 h             | iours 🎤                                                              |                                        |                     |                               |
| Authorized Policy (3) Associate Policies B | Role Entity (1) Revoke Sessions atch Remove Policy Permissions of ro | le, which can be added or removed as r | needed              |                               |
| Policy Name                                | Policy Type T                                                        | Session expiration time (i)            | Association Time    | Operation                     |
| QcloudAPIGWFullAccess                      | s Preset policy                                                      | -                                      | 2020-06-17 14:42:15 | Disassociate                  |
| QcloudSCFFullAccess                        | Preset policy                                                        | -                                      | 2020-06-17 14:42:15 | Disassociate                  |
| QcloudCOSFullAccess                        | Preset policy                                                        | -                                      | 2020-06-17 14:42:15 | Disassociate                  |
| selected 0 items. 3 in total               |                                                                      |                                        |                     | 10 ▼ / page H 4 1 /1 page ► H |

### 配置角色策略

- 1. 在左侧导航栏,单击\*\*策略\*\*进入策略管理页。
- 2. 在策略管理页,单击新建自定义策略,并选择按策略语法创建。
- 3. 在策略模板中,选择**空白模板**,单击下一步。
- 4. 填写策略名和内容,并单击完成。

绑定角色策略,其中 "resource" 参数填入需要给子账号绑定的角色六段式:

```
{
    "version": "2.0",
    "statement": [
    {
        "action": [
        "cam:PassRole"
    ],
        "resource": [
        # 角色六段式 (例:"qcs::cam::uin/123456789:roleName/test-role1")
    ],
    "effect": "allow"
    }
]
```

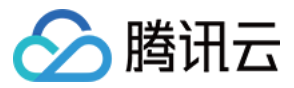

说明:

角色资源描述可以在角色信息页面获取。

### 关联子用户策略

- 1. 在左侧导航栏,单击用户>\*\*用户列表\*\*,进入用户列表页。
- 2. 选择需要授权的子用户,单击操作列的授权。
- 3. 从策略列表中筛选出创建的策略与预设策略QcloudSLSFullAccess,单击确定,将策略赋予目标子账号,完成 角色绑定。
- 4. (可选)如认为 QcloudSLSFullAccess 权限过大,您也可以自己创建自定义策略,为指定资源赋予 SLS 调用权限,策略模板如下:

```
{
    "version": "2.0",
    "statement": [
    {
        "action": [
        "sls:*"
    ],
        "resource": [
        #填入项目资源名称(例:"qcs::sls:ap-guangzhou::appname/*")
    ],
    "effect": "allow"
    }
    ]
}
```

说明:

项目资源描述严格按照 CAM 规范进行,您也可以对资源再进行进一步细化,具体到函数名称或者 stage 名称。

### 子账号配置过程

本地创建 Serverless 项目,在配置文件 serverless.yaml 中添加全局配置项 configRole,输入角色名称,后台通过权 限检测后即可完成部署:

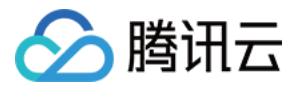

```
# serverless.yml
component: scf # (必填) 引用 component 的名称, 当前用到的是 tencent-scf 组件
name: scfdemo # (必填) 该组件创建的实例名称
org: test # (可选) 用于记录组织信息, 默认值为您的腾讯云账户 appid
app: scfApp # (可选) 该 SCF 应用名称
stage: dev # (可选) 用于区分环境信息, 默认值是 dev
globalOptions:
configRole: test-role1 # (可选) 填入指定角色名称
inputs:
name: scfFunctionName
src: ./src
runtime: Nodejs10.15 # 云函数的运行时环境。除 Nodejs10.15 外, 可选值为: Python2.7、 Pyth
on3.6, Nodejs6.10, Nodejs8.9, PHP5, PHP7, Go1, Java8.
region: ap-guangzhou
handler: index.main_handler
events:
- apigw:
name: serverless_api
parameters:
protocols:
- http
- https
serviceName:
description: The service of Serverless Framework
environment: release
endpoints:
- path: /index
method: GET
```

注意:

- 如果不绑定角色,子账号默认使用 SLS\_QcsRole 进行 SLS 部署,配置文件中无需填 configRole 参数。
- 一旦绑定角色,请仔细核对 yaml 文件中 configRole 名称,填错或不填都会报错,子账号只支持使用绑定的 角色,无权使用其它角色。

### 子账号添加权限

子账号如果需要添加权限,需要将角色名称与需要添加的策略名称一起提供给主账号,主账号在 CAM 控制台 >角色 中完成权限添加。

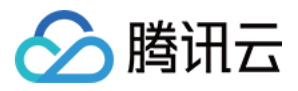

# 账号和权限配置

最近更新时间:2023-06-25 14:47:29

本文为您介绍 Serverless Cloud Framework 的几种授权方式以及通过配置子账号权限进行实际操作演示。

# 前提条件

Serverless Cloud Framework 帮助您将项目快速部署到**腾讯云 Serverless 应用中心**,因此在部署前,请确认您已经 注册腾讯云账号。

### 授权方式

### 扫码一键授权

通过 scf deploy 进行部署时,您可以通过扫描二维码,一键授权并快速部署,扫码授权后,会生成临时密钥信 息(过期时间为60分钟)写入当前目录下的. env 文件中:

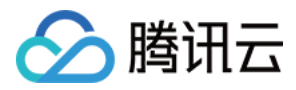

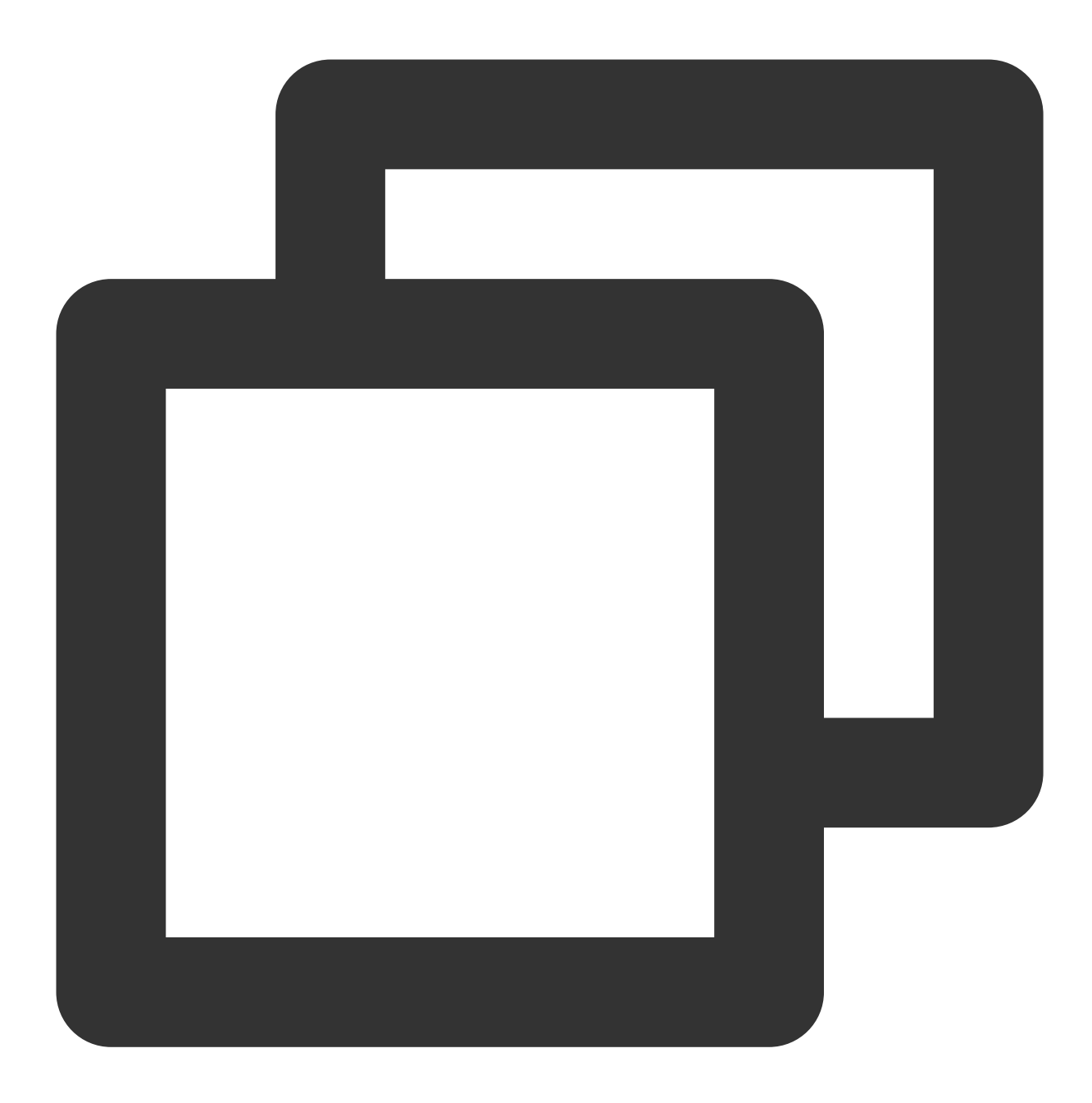

TENCENT\_APP\_ID=xxxxx#授权账号的 AppIdTENCENT\_SECRET\_ID=xxxxx#授权账号的 SecretIdTENCENT\_SECRET\_KEY=xxxxx#授权账号的 SecretKeyTENCENT\_TOKEN=xxxxx#临时 token

一键授权时获取的权限详情请参见 scf\_QcsRole 角色权限列表。

说明

如果您的账号为**腾讯云子账号**,扫码部署前需要主账号先进行策略授权配置。配置详情请参见子账号权限配置。

### 本地密钥授权

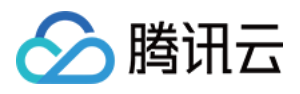

为了避免扫码授权过期进行重复授权,您可以采用密钥授权方式。在部署的根目录下创建 .env 文件,并配置腾 讯云的 SecretId 和 SecretKey 信息:

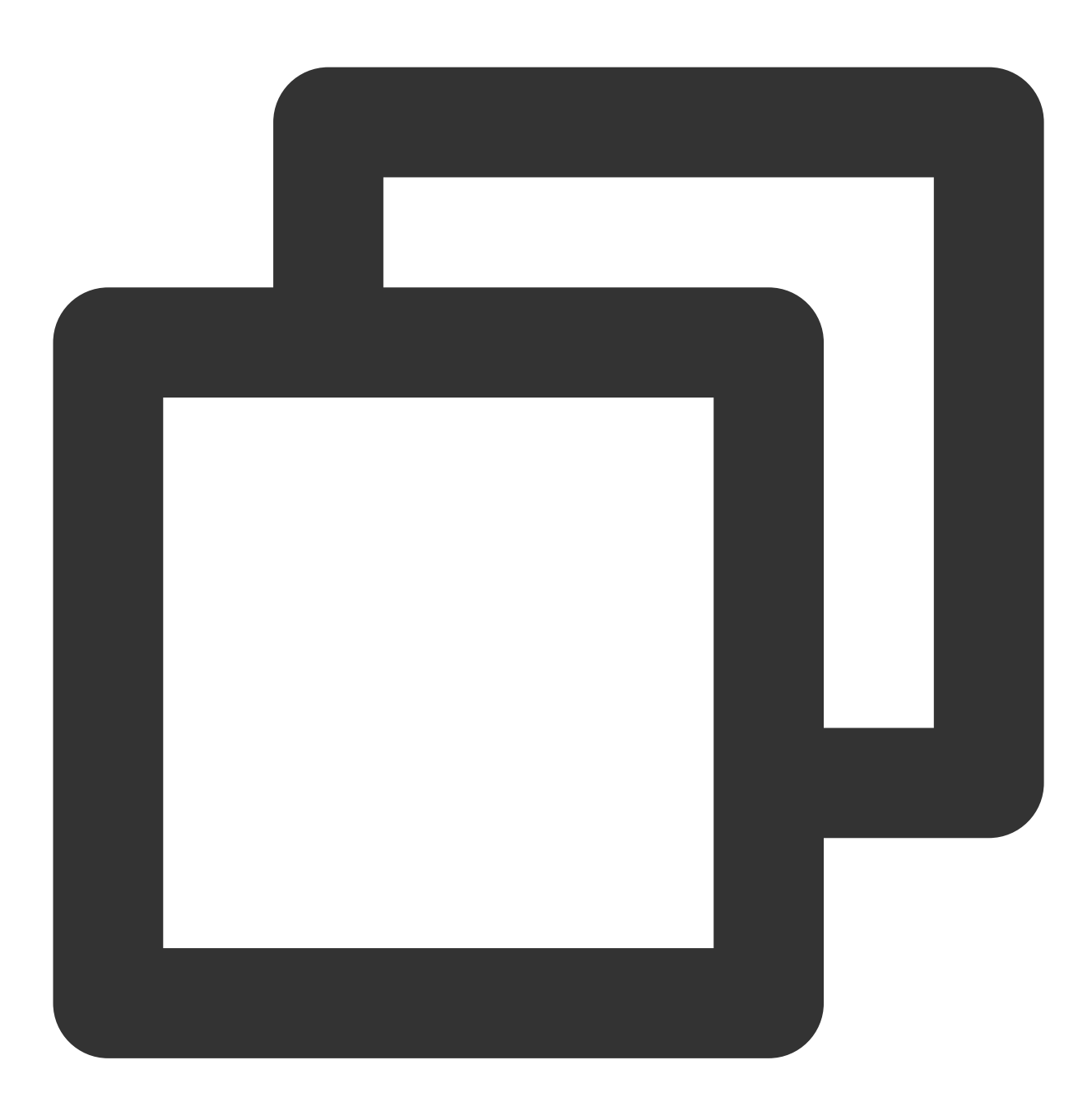

# .env
TENCENT\_SECRET\_ID=xxxxxxxx #您账号的 SecretId
TENCENT\_SECRET\_KEY=xxxxxxx #您账号的 SecretKey

SecretId 和 SecretKey 可以在 API 密钥管理 中获取。 说明

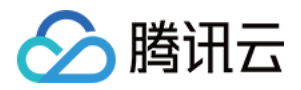

为了账号安全性,密钥授权时建议使用**子账号**密钥。子账号必须先被授予相关权限才能进行部署。配置详情请参见 子账号权限配置。

#### 永久密钥配置

通过 scf credentials 指令,可以快速设置全局密钥信息永久保存。该指令必须在已经创建好的 scf 项目下进 行配置,请确保您已经通过 scf init 或已经手动创建好您的带有 serverless.yml 的项目。 全部指令参考如下:

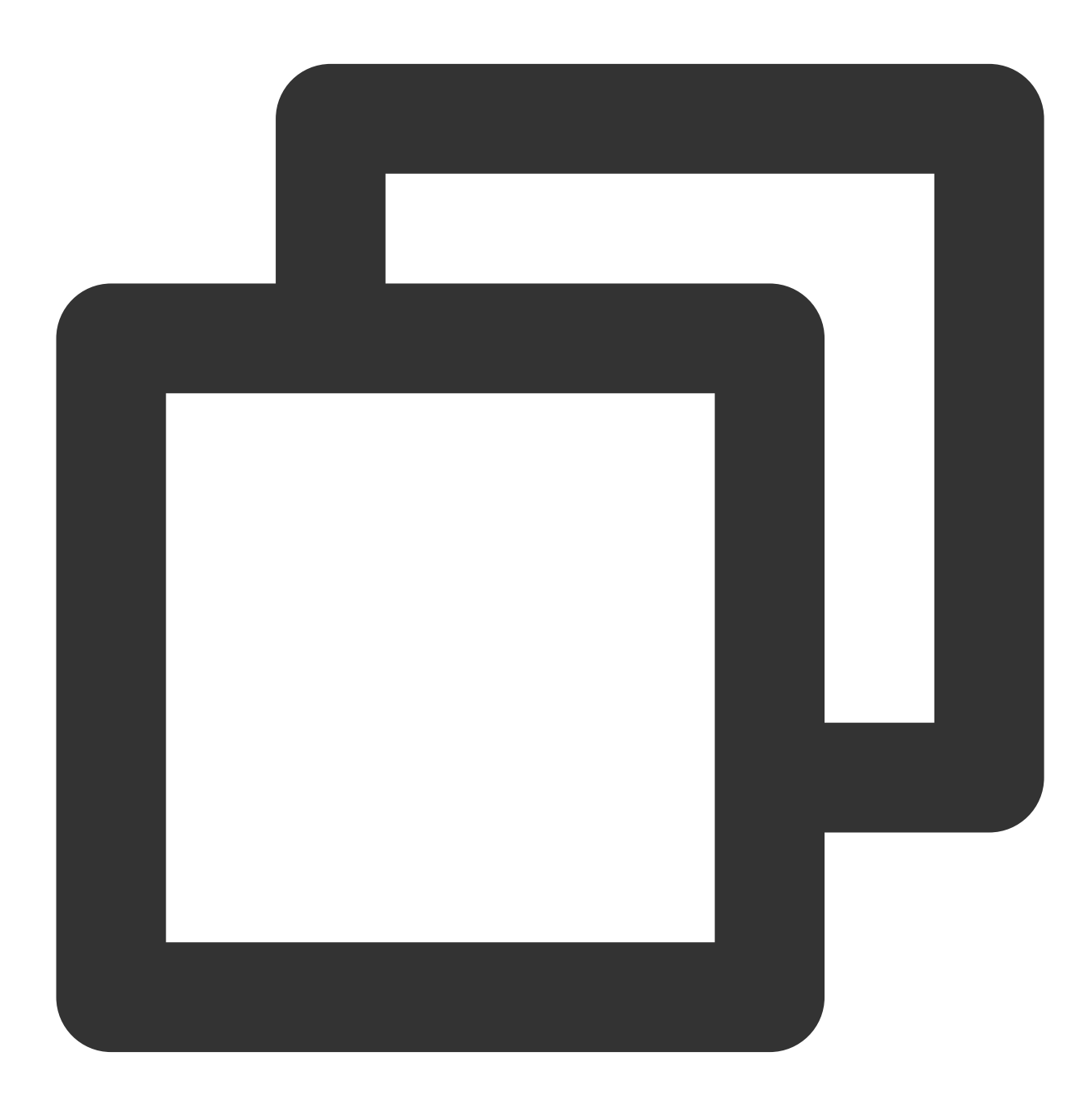

 scf credentials
 管理全局用户授权信息

 set
 存储用户授权信息

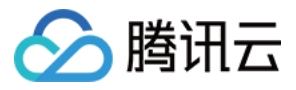

| secretId / -i       | (必填)腾讯云 CAM 账号 secretId  |
|---------------------|--------------------------|
| secretKey / -k      | (必填)腾讯云 CAM 账号 secretKey |
| profile / -n {name} | 授权名称,默认为 "default"       |
| overwrite / -o      | 覆写已有授权名称的密钥              |
| remove 移除用          | 月户授权信息                   |
| profile / -n {name} | (必填)授权名称                 |
| list 查看用            | 月户授权信息                   |

配置全局授权信息:

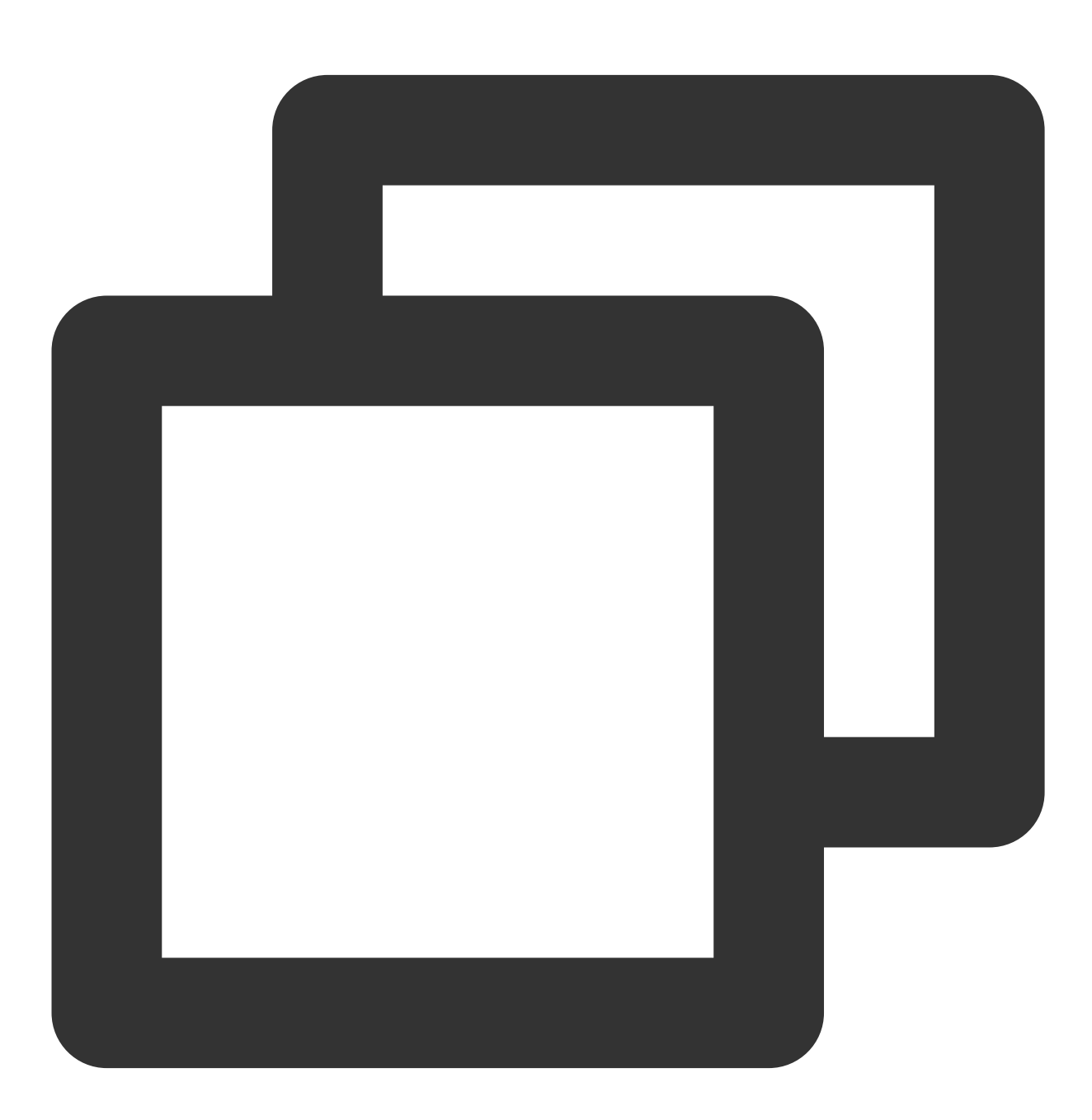

# 通过默认 profile 名称配置授权信息

\$ scf credentials set --secretId xxx --secretKey xxx

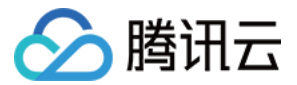

- # 通过指定 profile 名称配置授权信息
- \$ scf credentials set --secretId xxx --secretKey xxx --profile profileName1
- # 更新指定 profile 名称里的授权信息
- \$ scf credentials set --secretId xxx --secretKey xxx --profile profileName1 --overw

删除全局授权信息:

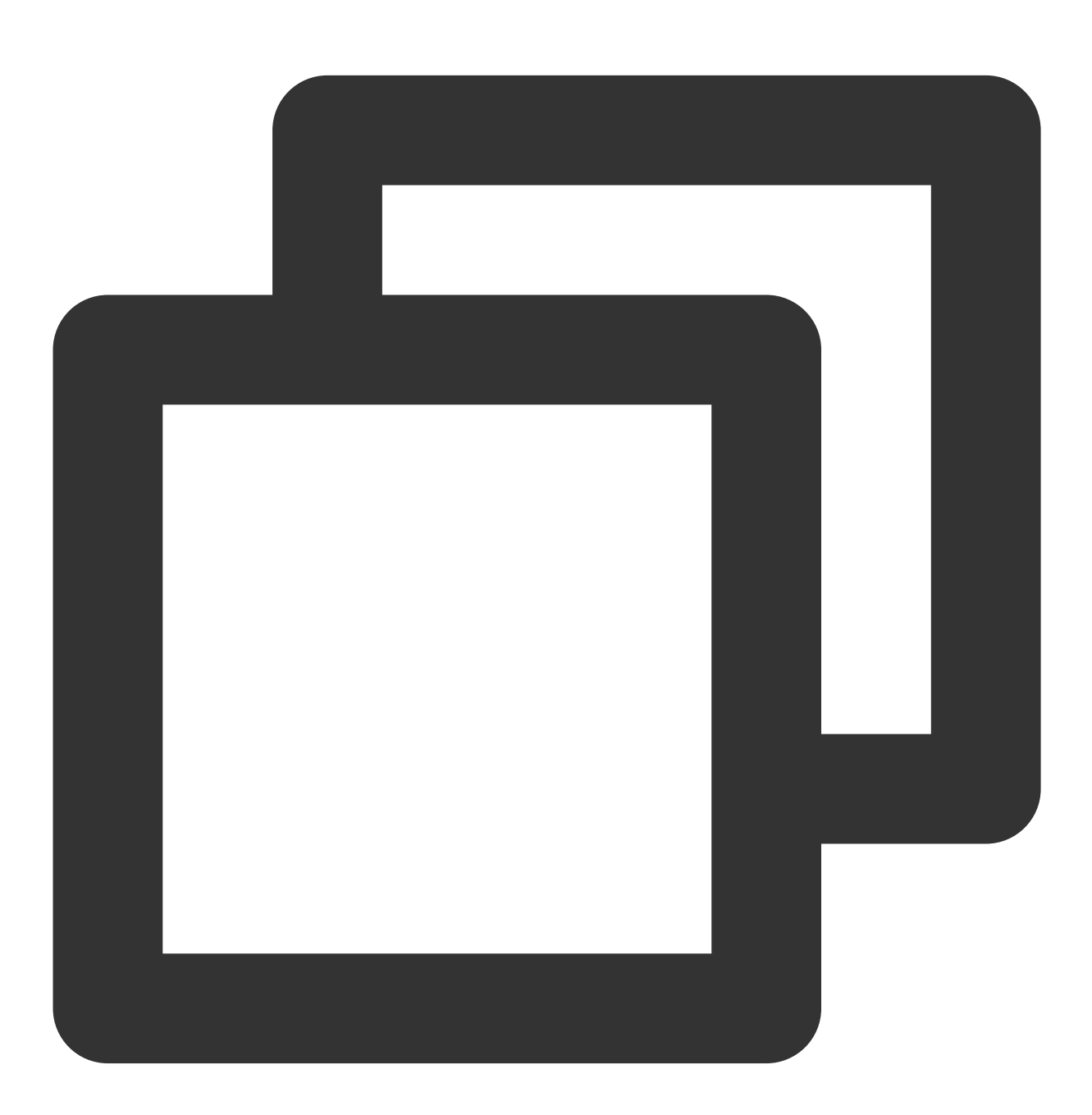

\$ scf credentials remove --profile profileName1

查看当前所有授权信息:

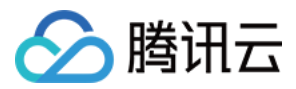

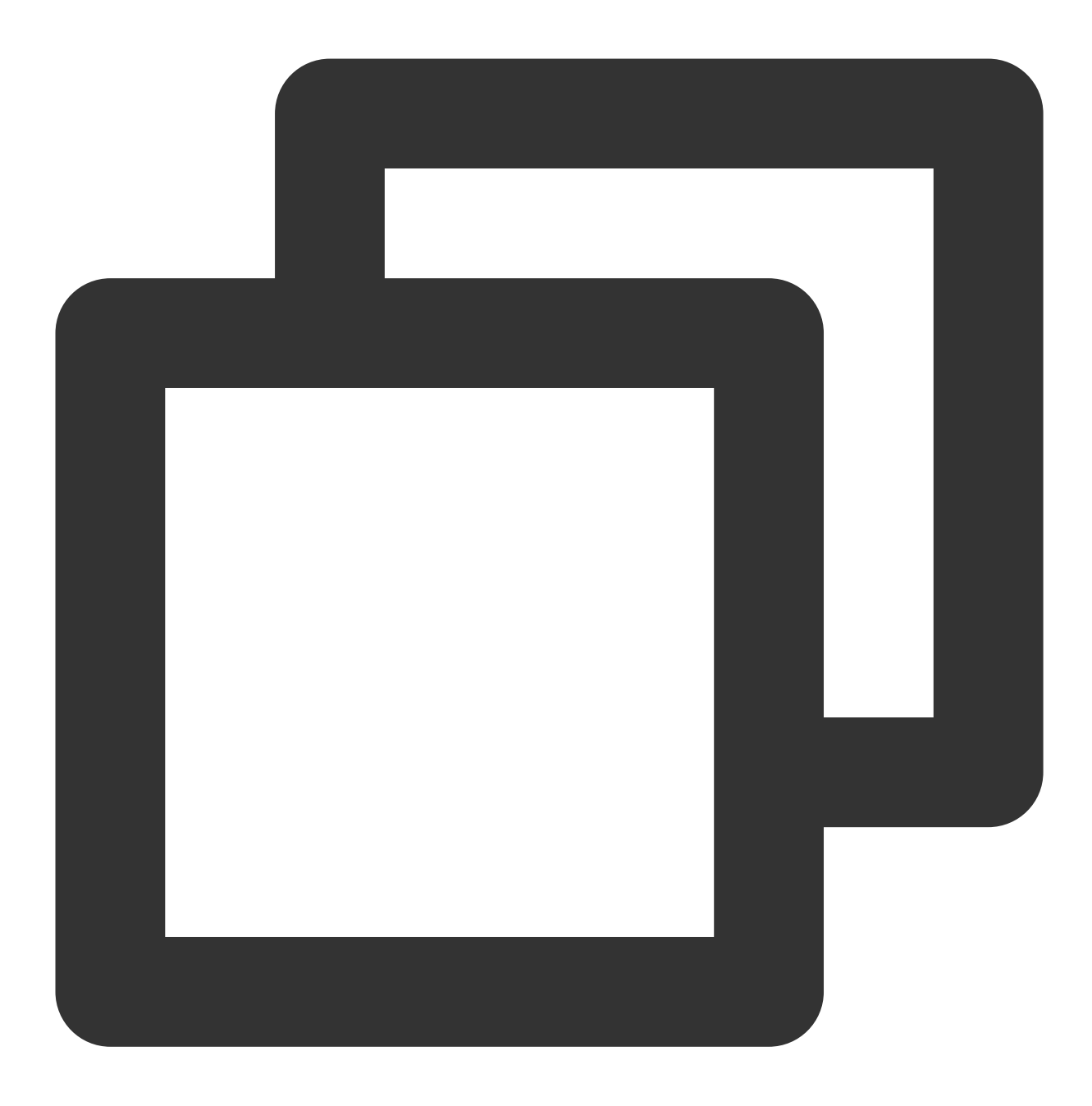

\$ scf credentials list

通过全局授权信息部署:

Serverless 应用中心

### 子账号权限配置

- \$ scf deploy --login
- # 忽略全局变量, 扫码部署
- \$ scf deploy --profile newP
- # 通过指定 profile 部署

- \$ scf deploy

- # 通过默认 profile 部署

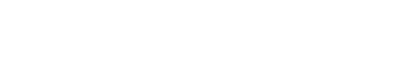

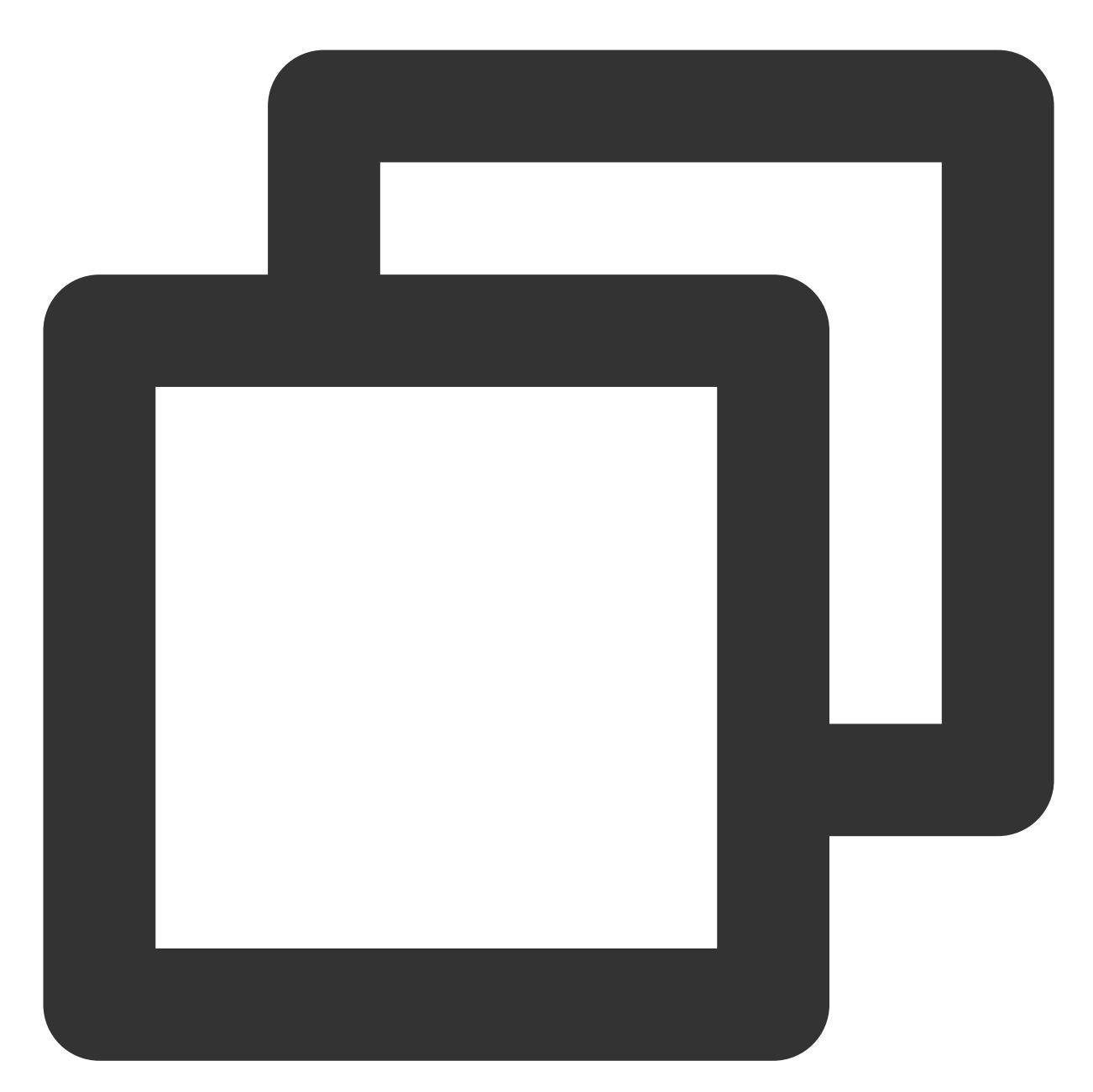

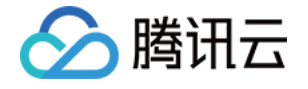

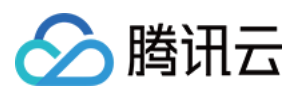

#### 配置步骤

如果您的操作账号为腾讯云子账号,没有默认操作权限,则需要**主账号(或拥有授权操作的子账号)**进行如下授权 操作:

1. 在 CAM 用户列表 页,选取对应子账号,单击授权。

| Create User More 💌                                                                                                    |           |            |                     |   |
|----------------------------------------------------------------------------------------------------|-----------|------------|---------------------|---|
| Username                                                                                                    | User Type | Account ID | Creation Date       | A |
| Image: A state of the state of the state | Sub-user  |            | 2019-07-29 12:02:57 | E |
| •                                                                                                    | Sub-user  |            | 2019-07-25 10:38:57 | E |
| •                                                                                                    | Sub-user  |            | 2019-07-24 10:55:14 | 6 |
| test                                                                                                    | Sub-user  |            | 2019-06-24 13:27:10 | E |

2. 在弹出的窗口内,搜索并选中 QcloudscfFullAccess ,单击**确定**,完成授予子账号 Serverless Cloud Framework 所有资源的操作权限。

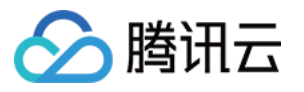

| elect Policies (1 Total)                      |               |   |    |                   | 1 selected                       |
|-----------------------------------------------|---------------|---|----|-------------------|----------------------------------|
| QCloudSISFull                                 | 0             | ( | Q, |                   | Policy Name                      |
| Policy Name                                   | Policy Type 🔻 |   |    |                   |                                  |
| QcloudSLSFullAccess                           |               |   |    |                   | Full read-write access to Server |
| Full read-write access to Serverless Framewor | Preset Policy |   |    |                   |                                  |
|                                               |               |   |    |                   |                                  |
|                                               |               |   |    | $\Leftrightarrow$ |                                  |
|                                               |               |   |    |                   |                                  |
|                                               |               |   |    |                   |                                  |
|                                               |               |   |    |                   |                                  |
|                                               |               |   |    |                   |                                  |
|                                               |               |   |    |                   |                                  |
|                                               |               |   |    |                   |                                  |
| ress Shift to select multiple items           |               |   |    |                   |                                  |
|                                               |               | ~ |    |                   |                                  |

3. 在 CAM 用户列表 页,选取对应子账号,单击用户名称,进入用户详情页。

| Create User More 🔻 |           |            |                     |   |
|--------------------|-----------|------------|---------------------|---|
| Username           | User Type | Account ID | Creation Date       | A |
| •                  | Sub-user  |            | 2019-07-29 12:02:57 | [ |
| •                  | Sub-user  |            | 2019-07-25 10:38:57 | [ |
| •                  | Sub-user  | 1000       | 2019-07-24 10:55:14 | [ |
| ▶ <b>test</b>      | Sub-user  |            | 2019-06-24 13:27:10 | [ |

4. 单击关联策略,在添加策略页面单击从策略列表中选取策略关联 > 新建自定义策略。

关联策略页面:

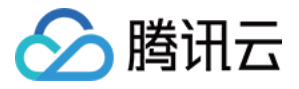

| • Policy |                        |                       |                                                                                                    |
|----------|------------------------|-----------------------|----------------------------------------------------------------------------------------------------|
|          |                        |                       |                                                                                                    |
|          |                        |                       |                                                                                                    |
| ~        |                        |                       |                                                                                                    |
| (i) Ass  | ociate a policy to get | the action permission | ns that the policy contains. Unassociating a policy will result in losing the action permissions in the policy. |

新建策略页面:

| Use group permissions                   | Use existing user policies             | Select policies from the policy list                                                              |
|-----------------------------------------|----------------------------------------|---------------------------------------------------------------------------------------------------|
| (i) Authorization Notes                 | s                                      |                                                                                                   |
| <ul> <li>If you want to gran</li> </ul> | it the sub-account the full access per | missions of all resources under the current account, please select AdministratorAccess.           |
| <ul> <li>If you want to gran</li> </ul> | t access to all resources except CAM   | and billing center under the current account to the sub-account, please select QCloudResourceFull |

5. 选择按策略语法创建 > 空白模板,填入如下内容,注意角色参数替换为您的主账号 UIN:

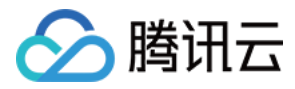

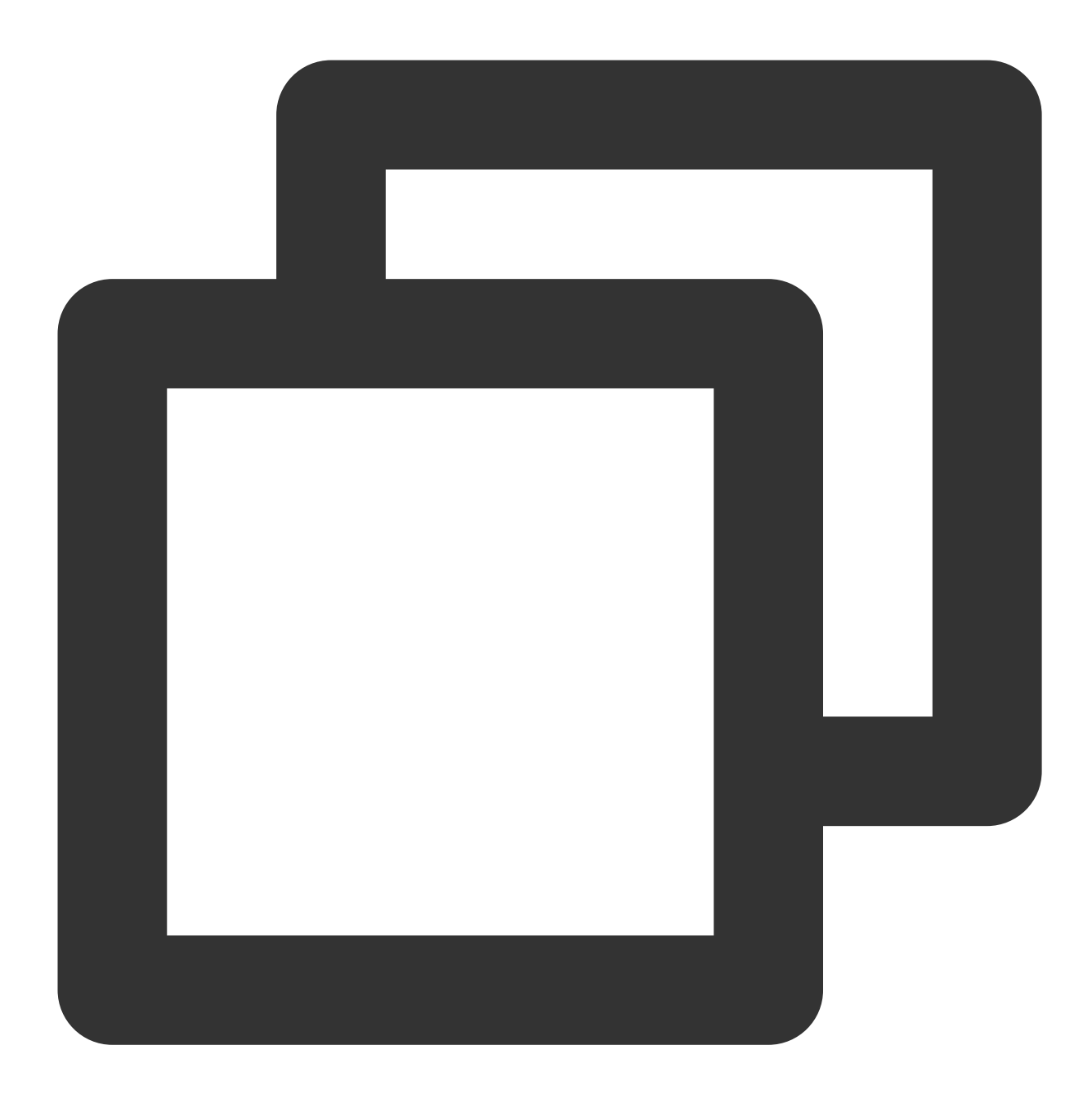

```
{
    "version": "2.0",
    "statement": [
        {
            "action": [
               "cam:PassRole"
        ],
            "resource": [
               "qcs::cam::uin/${填入账号的 uin}:roleName/scf_QcsRole"
        ],
        "effect": "allow"
```

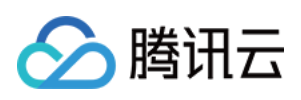

```
},
{
    "resource": [
    "*"
    ],
    "action": [
        "name/sts:AssumeRole"
    ],
    "effect": "allow"
    }
]
```

6. 完成自定义策略配置后,回到第 4 步的授权页面,搜索刚刚创建的自定义策略,单击**下一步>确定**,即可授予子账号 scf\_QcsRole 的操作权限,此时,您的子账号应该拥有一个自定义策略和一个 QcloudscfFullAccess 的预设策略,可以完成 Serverless Framework 的正常使用。

| Permissions       | Group (0)                                     | Security 🚺                                 | API Key                                                  |                                                    |
|-------------------|-----------------------------------------------|--------------------------------------------|----------------------------------------------------------|----------------------------------------------------|
| Policy            |                                               |                                            |                                                          |                                                    |
| i Associ<br>remov | ate a policy to get t<br>ing the user from tl | the action permissions t<br>he user group. | hat the policy contains. Unassociating a policy will res | ult in losing the action permissions in the policy |
| Associate Po      | licy Unasso                                   | ociate Policy                              |                                                          |                                                    |
| Policy Na         | ime                                           |                                            | Association Type <b>T</b>                                | Policy Type <b>T</b>                               |
| policygen         |                                               |                                            | Associated directly                                      | Custom Policy                                      |
| QcloudSL          | SFullAccess 🛈                                 |                                            | Associated directly                                      | Preset Policy                                      |

#### 说明

除了授权调用默认角色 scf\_QcsRole 外,也可给子账号授权调用自定义角色。通过自定义角色中的细粒度权限策略,达到权限收缩的目的。详情请参见指定操作角色配置。

### scf\_QcsRole 角色权限列表

| 策略                  | 描述                 |
|---------------------|--------------------|
| QcloudCOSFullAccess | COS(对象存储)全读写访问权限   |
| QcloudSCFFullAccess | SCF(云函数)全读写权限      |
| QcloudSSLFullAccess | SSL 证书(SSL)全读写访问权限 |
|                     |                    |

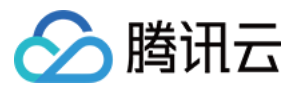

| QcloudTCBFullAccess        | TCB(云开发)全读写权限                                                                                              |
|----------------------------|----------------------------------------------------------------------------------------------------|
| QcloudAPIGWFullAccess      | APIGW(API 网关)全读写权限                                                                                         |
| QcloudVPCFullAccess        | VPC(私有网络)全读写权限                                                                                             |
| QcloudMonitorFullAccess    | Monitor(云监控)全读写权限                                                                                          |
| QcloudsIsFullAccess        | sls(Serverless Cloud Framework)全读写权限                                                                       |
| QcloudCDNFullAccess        | CDN(内容分发网络)全读写权限                                                                                           |
| QcloudCKafkaFullAccess     | CKafka(消息队列 CKafka)全读写权限                                                                                   |
| QcloudCodingFullAccess     | CODING DevOps 全读写访问权限                                                                                      |
| QcloudPostgreSQLFullAccess | 云数据库 PostgreSQL 全读写访问权限                                                                                    |
| QcloudCynosDBFullAccess    | 云数据库 CynosDB 全读写访问权限                                                                                       |
| QcloudCLSFullAccess        | 日志服务(CLS)全读写访问权限                                                                                           |
| QcloudAccessForscfRole     | 该策略供 Serverless Cloud Framework(sls)服务角色(scf_QCSRole)<br>进行关联,用于 scf 一键体验功能访问其他云服务资源。包含访问管理<br>(CAM)相关操作权限 |

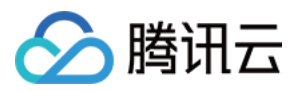

# 访问管理配置

最近更新时间:2021-03-29 15:51:15

## 访问管理(CAM)简介

访问管理(Cloud Access Management, CAM)是腾讯云提供的一套 Web 服务,用于帮助客户安全地管理腾讯云账 户的访问权限,资源管理和使用权限。通过 CAM,您可以创建、管理和销毁用户(组),并通过身份管理和策略管 理控制哪些人可以使用哪些腾讯云资源。

Serverless 应用产品支持资源级别授权。您可以通过策略语法给子账号单个资源的管理的权限,详细请参考授权方案示例。

### 可授权的资源类型

Serverless 应用产品支持资源级授权,您可以指定子账号拥有特定资源的接口权限。支持资源级授权的接口列表如下:

| API 名              | API 描述                                    | 资源六段式示例                                                           |
|--------------------|-------------------------------------------|-------------------------------------------------------------------|
| SaveInstance       | 保存<br>Component<br>的 Instance<br>信息       | <pre>qcs::sls:\${Region}:uin/:appname/\${AppName}/stagename</pre> |
| GetInstance        | 获取<br>Component<br>的 Instance<br>信息       | <pre>qcs::sls:\${Region}:uin/:appname/\${AppName}/stagename</pre> |
| ListInstances      | 获取<br>Component<br>的<br>Instances<br>列表信息 | <pre>qcs::sls:\${Region}:uin/:appname/\${AppName}/stagename</pre> |
| RunComponent       | 运行一个<br>Component<br>实例                   | <pre>qcs::sls:\${Region}:uin/:appname/\${AppName}/stagename</pre> |
| RunFinishComponent | 运行完毕一<br>个                                | <pre>qcs::sls:\${Region}:uin/:appname/\${AppName}/stagename</pre> |

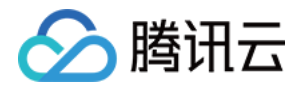

| Component |
|-----------|
| 实例        |
|           |

## 授权方案示例

### 资源六段式说明

| 参数           | 是否必填 | 说明                                                                                                    |  |
|--------------|------|----------------------------------------------------------------------------------------------------|--|
| qcs          | 是    | 是 qcloud service 的简称,表示是腾讯云的云资源。                                                                       |  |
| project_id   | 是    | 描述项目信息, 仅为了兼容 CAM 早期逻辑。                                                                                |  |
| service_type | 是    | 产品简称, Serverless Framework 的简称为 sls 。                                                                  |  |
| region       | 是    | 地域信息,如 bj 等,参考 地域列表。                                                                                   |  |
| account      | 否    | 资源拥有者的主帐号信息,如 uin/164256472。如果为空,表示创建策略的 CAM 用账号。                                                      |  |
| resource     | 是    | 各产品的具体资源详情, Serverless Framework 的<br>为 gcs::sls:\${Region}:uin/:appname/\${AppName}/stagename/\${Star |  |

### 相关案例

您可以通过主账号登录访问管理控制台,对 Serverless Framework 进行权限配置和管理。当前 Serverless Framework 提供了**全读写权限**和**只读访问权限**两种预设策略:

#### 全读写权限

- 授权一个子账户以 Serverless Framework(SLS)全读写访问权限。
- 策略名称: QcloudSLSFullAccess

```
{
   "version": "2.0",
   "statement": [
   {
   "action": [
   "sls:*"
   ],
   "resource": "*",
   "effect": "allow"
}
```

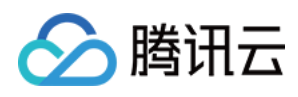

] }

#### 只读访问权限

- 授权一个子账户以 Serverless 应用(SLS)只读写访问权限。
- 策略名称: QcloudSLSReadOnlyAccess

```
{
   "version": "2.0",
   "statement": [
   {
        "action": [
        "sls:Get*",
        "sls:List*"
],
        "resource": "*",
        "effect": "allow"
   }
]
```

### 子账号资源管理

- 子账号可以访问和管理主账号为子账号授权的资源。
- 子账号有创建资源和财务权限时,可以自行购买资源,按正常流程购买,主账号进行扣费。

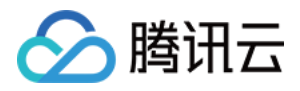

# yml 文件规范

最近更新时间:2021-03-05 15:25:51

Serverless Framework 通过项目配置文件 serverless.yml 完成应用的类型识别与资源配置,本地开发完成后的项目,必须先配置 yml 文件,才可以通过运行 sls deploy 命令,将 serverless.yml 中的配置文件和 inputs 中指定参数或代码目录会都被传入 Serverless Components 部署引擎中,从而完成云端部署。

### 基本信息

一个基本的 serverless.yml 文件里, 第一层配置字段为以下内容:

#应用组织信息(可选) app: '' # 应用名称。留空则默认取当前组件的实例名称为app名称。 stage: '' # 环境名称。默认值是 dev。建议使用 \${env.STAGE} 变量定义环境名称

#组件信息

component: scf # (必选) 组件名称, 在该实例中为 scf name: scfdemo # (必选) 组件实例名称。

#组件参数配置,根据每个组件,实现具体的资源信息配置 inputs:

### 详细配置

在 inputs 字段里,根据每个组件创建的云上资源,会进行对应的信息配置,此处以云函数 SCF 组件为例, input 字段内的二级目录如下:

inputs:

```
name: xxx # 云函数名称, 默认为 ${name}-${stage}-${app}
src: ./src # 项目代码路径, 默认写法, 新建特定命名的 COS Bucket 并上传
handler: index.main_handler #入口
runtime: Nodejs10.15 # 运行环境 默认 Nodejs10.15
region: ap-guangzhou # 函数所在区域
description: This is a function in ${app} application.
environment: # 环境变量
variables: # 环境变量对象
TEST: value
layers: #layer配置
- name: scfLayer # layer名称
```

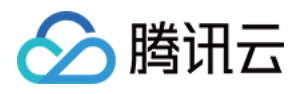

version: 1 # 版本
events: # 触发器配置
- timer: # 定时触发器
parameters:
cronExpression: '\*/5 \* \* \* \* \* \*' # 每5秒触发一次
enable: true

### 全量配置列表

目前 Serverless Framework 各个组件的全量配置信息列表如下:

### 基础组件

| 组件名称          | 全量配置                             |
|---------------|----------------------------------|
| SCF 组件        | SCF - serverless.yml 全量配置        |
| Website 组件    | Website - serverless.yml 全量配置    |
| API 网关组件      | API 网关 - serverless.yml 全量配置     |
| VPC 组件        | VPC - serverless.yml 全量配置        |
| COS 组件        | COS - serverless.yml 全量配置        |
| PostgreSQL 组件 | PostgreSQL - serverless.yml 全量配置 |
| CynosDB 组件    | CynosDB - serverless.yml 全量配置    |
| CDN 组件        | CDN - serverless.yml 全量配置        |
| Layer 组件      | Layer - serverless.yml 全量配置      |

### 框架组件

| 组件名称       | 全量配置                          |
|------------|-------------------------------|
| Express 组件 | Express - serverless.yml 全量配置 |
| Koa 组件     | Koa - serverless.yml 全量配置     |
| Egg 组件     | Egg - serverless.yml 全量配置     |
| Next.js 组件 | Next.js - serverless.yml 全量配置 |
|            |                               |

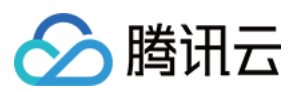

| Nuxt.js 组件  | Nuxt.js - serverless.yml 全量配置  |
|-------------|--------------------------------|
| Flask 组件    | Flask - serverless.yml 全量配置    |
| Django 组件   | Django - serverless.yml 全量配置   |
| Laravel 组件  | Laravel - serverless.yml 全量配置  |
| ThinkPHP 组件 | ThinkPHP - serverless.yml 全量配置 |

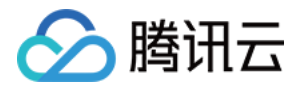

# 项目结构

最近更新时间:2022-10-21 15:51:37

Serverless Cloud Framework 基于 Serverless 组件 完成应用的部署,对于本地项目结构没有强制的规定,但为了便于管理与部署,我们推荐您采用以下几种目录结构组织您的应用:

### 单函数应用

对于单函数的应用,您可以将您的业务代码放置在 src 目录中,并在 serverless.yml 配置文件里引用这个目录,实现项目与配置文件的分开管理,示例如下:

├── serverless.yml # 配置文件
 ├── src
 │ ├── package.json # 依赖项文件
 │ └── index.js # 入口函数
 └── .env # 环境变量文件

### 多函数/多资源应用

Serverless Cloud Framework 不仅支持单函数的部署,对于多函数的项目也可以实现应用层级的统一部署,对于每一个函数,需要配置对应的配置文件,因此建议目录结构如下:

. ├── package.**json** # 依赖项文件 └── function1 │ └── serverless.yml # 函数1配置文件 │ └── index1.**js** # 入口函数1 └── function2 │ └── serverless.yml # 函数2配置文件 │ └── index2.**js** # 入口函数1 └── index2.**js** # 入口函数1

在这种结构下,您只需要在根目录下执行 scf deploy , Serverless Cloud Framework 会自动帮您遍历目录下所 有的 yml 配置文件,完成资源的部署。

同时,如果您在函数项目中引入了其它云端资源的创建,也可以采用相同的目录组织方式:

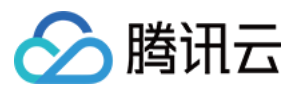

→ package.json # 依赖项文件
→ src

→ serverless.yml # 函数配置文件

→ index1.js # 入口函数
→ cos

→ serverless.yml # 对象存储cos桶配置文件
→ db

→ serverless.yml # 数据库配置文件
→ .env # 环境变量文件

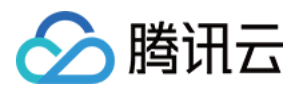

# 本地调试

最近更新时间:2022-04-28 11:54:32

### 操作场景

通过 Serverless Framework 的本地调试能力,您可以在本地的模拟环境中运行代码,发送模拟测试事件,并获取到 函数代码的运行日志等信息。

### 前提条件

系统中已安装好 Node.js 环境。

注意:

- 当前命令仅支持 Node.js 和 Python runtime。为保证部署云端和本地运行的结果一致,建议本地安装的 runtime 版本和云端版本保持一致。例如,在云端使用 Node.js 12.x,则本地建议也安装 Node.js 12.x 版本。
- 目前只有 SCF 组件支持本地调试。
- 本地调试仅支持事件类型函数, Web 类型函数请参照 云端测试 进行测试。

### 使用方式

通过 sls invoke local 命令完成本地触发运行。Serverless Framework 命令行工具将依据指定的函数模板配 置文件,在本地的指定目录中运行相应代码,并通过指定的触发事件,实现在本地云函数模拟环境中运行。

相关命令如下:

| invoke local 调用本地函数                            |
|------------------------------------------------|
| function / -f函数名称(只能指定统一目录下 yml 里配置的函数名称)      |
| data / -d要传递给调用函数的序列化Event数据(String)           |
| path / -p文传递给调用函数 Event 的 json 文件所在路径          |
| context数据(String)                              |
| contextPath / -x要传递给调用函数 Context 的 json 文件所在路径 |
| env / -e                                       |
| config / -cPath to serverless config file      |

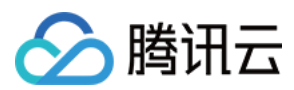

### 操作步骤

下文以 Node.js 为例,指导您如何进行本地调试:

```
1. 执行以下命令,初始化示例代码。
```

sls init scf-nodejs && cd scf-nodejs

2. 在目录下创建测试事件模板 test.json 。示例如下:

```
{
"value": "test",
"text": "Hello World事件模板",
"context": {
"key1": "test value 1",
"key2": "test value 2"
}
}
```

3. 创建 .env 文件, 输入您的永久密钥。示例如下:

# .env TENCENT\_SECRET\_ID=xxxxxxxx #您账号的 SecretId TENCENT\_SECRET\_KEY=xxxxxxx #您账号的 SecretKey

说明: 您也可以通过扫码部署,获取临时密钥自动生成配置文件。 4.执行以下命令,在本地查看调用结果。

sls invoke local -p xxxx.json

示例如下:

```
# sls invoke local -p test.json
Hello World
{
value: 'test',
text: 'Hello World事件模板',
```

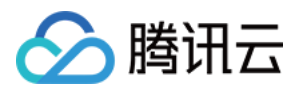

```
context: { key1: 'test value 1', key2: 'test value 2' }
}
undefined
{}
------
Serverless: 调用成功
{
  value: "test",
  text: "Hello World事件模板",
  context: {
  key1: "test value 1",
  key2: "test value 2"
  }
}
```

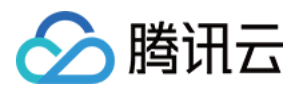

# 构建应用

最近更新时间:2022-04-28 12:02:32

### 操作场景

完成 Serverless Framework 安装后,您可以参考本文档初始化项目模板,并构建多组件应用。

### 前提条件

已安装 Serverless Framework。

### 操作步骤

### 初始化项目模板

可以通过以下指令,快速初始化一个示例项目,并在此基础上进行改造开发:

sls **init** scf-demo

通过该指令,我们在本地快速构建了一个基本的函数应用,目录结构如下:

```
├── serverless.yml # 配置文件
└── src
└── index.js # 入口函数
```

进入该目录,可以在示例模板的基础上进行项目的开发。

说明:

sls init 支持快速初始化多个项目模板,请通过 sls registry 查看所有支持的项目模板。

### 构建多组件应用

Serverless Framework 提供了多个基础资源组件,用户可以通过不同组件的结合使用,快速完成云端资源的创建与部署,无需在控制台手动操作(参考基础组件列表与配置方式)。

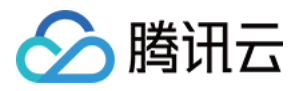

此处以部署一个使用 COS 触发器触发的函数项目为例,教您如何在项目中引入多个组件,并快速完成部署,步骤如下:

1. 调整项目目录结构,新建 COS 文件夹,并在该目录下完成 COS 组件的配置文件 serverless.yml 的编写, 调整后的目录结构:

├── src
│ └── serverless.yml # 函数配置文件
│ └── index.js # 入口函数
├── cos
│ └── serverless.yml # 对象存储 cos 桶配置文件
└── .env # 环境变量文件

COS 组件的 yml 文件示例如下,全量配置文件可参考 COS 组件全量配置。

```
app: appDemo
stage: dev
component: cos
name: cosdemo
inputs:
bucket: my-bucket
region: ap-guangzhou
```

2. 修改 SCF 项目的 yml 配置文件,在触发器配置部分按以下语法引用 COS 组件的部署结果:

```
app: appDemo
stage: dev
component: scf
name: scfdemo
inputs:
...
events:
- cos: # cos触发器
parameters:
bucket: ${output:${stage}:${app}:cosdemo.bucket}
```

注意:

同一个项目内部署多个组件实例时,需要保证每个项目的 app 、 stage 参数相同,否则无法成功引用。

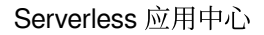

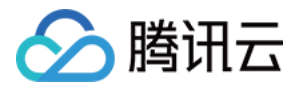

3. 在项目根目录下,执行 sls deploy ,即可完成 COS 桶的创建,并将 COS 组件的输出作为 SCF 组件的输入 完成触发器的配置。

#### 变量引用说明

serverless.yml 支持多种方式引用变量:

#### • Serverless 基本参数引用

在 inputs 字段里,支持直接引用 Serverless 基本参数配置信息,引用语法为: \${org}、 \${app}。

#### • 环境变量引用

在 serverless.yml 中,可以直接通过 \${env} 的方式,直接引用环境变量配置(包含.env 文件中的环 境变量配置,以及手动配置在环境中的变量参数)。 例如,通过 \${env:REGION},引用环境变量 REGION。

#### • 引用其它组件输出结果

如果希望在当前组件配置文件中引用其他组件实例的输出信息,可以通过如下语法进行配置: \${output: [app]:[stage]:[instance name].[output]}

示例 yml:

```
app: demo
component: scf
name: rest-api
stage: dev
inputs:
name: ${stage}-${app}-${name} # 命名最终为 "acme-prod-ecommerce-rest-api"
region: ${env:REGION} # 环境变量中指定的 REGION= 信息
vpcName: ${output:prod:my-app:vpc.name} # 获取其他组件中的输出信息
vpcName: ${output:${stage}:${app}:vpc.name} # 上述方式也可以组合使用
```

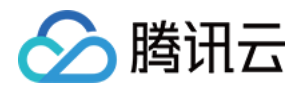

# 云端调试

最近更新时间:2022-06-02 17:13:17

### 开发模式

开发模式是为处于开发状态下的项目可以更便捷的进行代码编写、开发调试而设计的。在开发模式中,用户可以持续地进行开发-调试的过程,尽量减少打包、更新等其他工作的干扰。

#### 进入开发模式

在项目下执行 serverless dev 命令,可以进入项目的开发模式。

示例如下:

```
$ sls dev
serverless 5 framework
Dev Mode - Watching your Component for changes and enabling streaming logs, if su
pported...
Debugging listening on ws://127.0.0.1:9222.
For help see https://nodejs.org/en/docs/inspector.
Please open chorme, and visit chrome://inspect, click [Open dedicated DevTools fo
r Node] to debug your code.
   ----- The realtime log -----
17:13:38 - express-api-demo - deployment
region: ap-guangzhou
apigw:
serviceId: service-b77xtibo
subDomain: service-b77xtibo-1253970226.gz.apigw.tencentcs.com
environment: release
url: http://service-b77xtibo-1253970226.gz.apigw.tencentcs.com/release/
scf.
functionName: express_component_6r6xkh60k
runtime: Nodejs10.15
namespace: default
express-api-demo > Watching
```

在进入 dev 模式后, Serverless 工具将输出部署的内容, 并启动持续文件监控; 在代码文件有修改的情况下, 将自动再次进行部署, 将本地文件更新到云端。

再次部署并输出部署信息:

express-api-demo > Deploying ... Debugging listening on ws://127.0.0.1:9222.

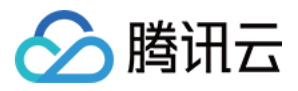

注意: 当前 serverless dev 仅支持 Node.js 10 运行环境,后续将支持 Python、PHP 等运行环境的实时日志。

### 退出开发模式

```
在开发模式下,通过 Ctrl+C 可以退出开发模式(dev 模式)。
```

```
express-api-demo > Disabling Dev Mode & Closing ...
express-api-demo > Dev Mode Closed
```

### 云端调试:Node.js 10+

针对 Runtime 为 Node.js 10+ 的项目,可以通过开启云端调试,并使用针对 Node.js 的调试工具来连接云端调试,例 如 Chrome DevTools、VS Code Debugger。

#### 开启云端调试

在按如上方案进入开发模式时,如果是 Runtime 为 Node.js 10及以上版本的函数,会自行开启云端调试,并输出调 试相关信息。

例如在开启开发模式时,如果有如下输出,则代表已经启动云函数的云端调试:

```
Debugging listening on ws://127.0.0.1:9222.
For help see https://nodejs.org/en/docs/inspector.
```

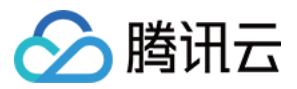

Please open chorme, and visit chrome://inspect, click [Open dedicated DevTools fo r Node] to debug your code.

### 使用调试工具 Chrome DevTools

以下步骤说明如何使用 Chrome 浏览器的 DevTools 工具来连接远程环境并进行调试:

- 1. 启动 Chrome 浏览器。
- 2. 在地址栏中输入 chrome://inspect/ 并访问。
- 3. 可通过以下两种方式打开 DevTools。如下图所示:

| Devices                                                                             |                 |  |
|-------------------------------------------------------------------------------------|-----------------|--|
| Discover USB devices                                                                | Port forwarding |  |
| <ul> <li>Discover network targets</li> </ul>                                        | Configure       |  |
| Open dedicated DevTools for Node                                                    |                 |  |
| Remote Target #LOCALHOST                                                            |                 |  |
| Target (v10.15.3) trace                                                             |                 |  |
| /var/runtime/node10/bootstrap.js file:///var/runtime/node10/bootstrap.js<br>inspect |                 |  |

- 4. (推荐) 单击 Devices 下的Open dedicated DevTools for Node。
- 5. 选择 Remote Target #LOCALHOST 中具体 Target 下的inspect。

如果无法打开或者没有 Target, 请检查 Device 的 Configure 中是否已有 localhost:9229 或 localhost:9222 的配置,该配置对应开启云端调试时的输出。

通过选择Open dedicated DevTools for Node方式打开的 DevTools 调试工具,可单击Sources页签看远端代码。函数的实际代码在 /var/user/ 目录下。

在Sources页签中查看的代码可能处于加载中,会随着调试进行而展示出更多远端文件。

- 7. 可按需打开文件,在文件的指定位置设置断点。
- 8. 通过任意方式,例如 URL 访问、页面触发、命令触发、接口触发等方式触发函数,会使得远端环境开始运行,并 会在设置了断点的位置中断,等待进一步的运行。
- 9. 通过 DevTools 的右侧工具栏,可以控制中断的程序继续执行、单步执行、步入步出等操作,也可以直接查看当前 变量,或设定需跟踪查看的变量。DevTools 的进一步使用可以搜索查询 DevTools 使用说明文档。

#### 关闭云端调试

在退出开发模式时,将会自动关闭云端调试功能。

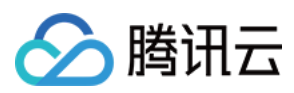

### 命令调试

Serverless Framework 云函数组件支持 invoke 命令触发云函数进行调试。对于 sls deploy 部署成功的云函 数,进入项目目录,执行函数调用命令如下:

sls invoke --inputs function=functionName clientContext='{"weights":{"2":0.1}}'

说明:

- invoke 命令必须在该函数部署的 serverless.yml 文件同目录下执行。
- clientContext 为触发函数时传递的 json 字符串。可以根据 触发事件模板 的 json 字符串格式模拟不 同触发事件。

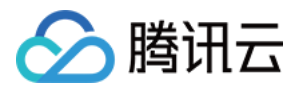

# 部署应用

最近更新时间:2021-01-15 15:30:53

### 操作场景

完成本地项目开发后,您可以快速部署应用、查看部署信息并进行函数调试。

### 前提条件

已完成本地项目开发(参考 项目开发)。

### 操作步骤

#### 快速部署

您可以通过 Serverless Framework,快速将项目部署到云端,具体操作如下:

sls deploy

输入该指令后, Serverless Framework CLI 将会为您完成以下操作:

#### 1. 扫码授权

通过扫描二维码,完成一键授权,授权后 CLI 工具会将生成临时密钥信息写入当前目录下的 .env 文件里,临时 密钥的有效时间 2 小时,失效后,部署的时候会引导您重新扫码鉴权。

如果不想重复扫码,您也可以将永久密钥配置在项目目录下的 .env 文件中:

```
# .env
TENCENT_SECRET_ID=xxxxxxxx #您账号的 SecretId
TENCENT_SECRET_KEY=xxxxxxx #您账号的 SecretKey
```

SecretId 和 SecretKey可以在 API 密钥管理 中获取。

#### 2. 打包上传

完成授权后, Serverless Framework CLI 会根据您在 serverless.yml 文件中配置的项目代码路径,自动为您 进行项目的打包与上传。

#### 3. 云端部署

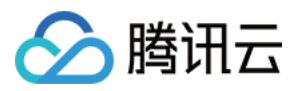

上传后的项目,会根据您在 yml 文件中进行的参数配置,完成云上资源的创建,部署完成后,命令行会输出部署后 的资源信息。

#### 高级能力

• 查看部署过程中的具体日志信息:

sls **deploy** --debug

• 多版本部署时,切换指定流量到 \$latest 函数版本,其余流量到最后一次发的函数版本上,实现灰度发布。

sls deploy --inputs traffic=0.1 public=true

• 应用目录下含有多个 Serverless 实例,只需要更新指定项目:

sls **deploy** --target xxx

例如:在该项目根目录下,通过指令 sls deploy --target ./cos ,仅更新 cos 实例,其它实例不受影响

```
.

├── src

│  ├── serverless.yml

│  └── index1.js

├── cos

│  └── serverless.yml

├── db

│  └── serverless.yml

└── .env
```

#### 查看部署信息

完成部署后,通过以下指令,查看项目的部署信息:

#### sls info

#### 函数调试

① 说明:

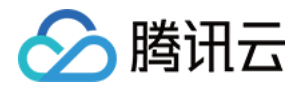

当前该指令只支持通过 Serverless Framework 云函数组件 部署的函数项目,其它组件的支持也在计划中。

Serverless Framework 云函数组件支持通过 invoke 命令触发云函数进行调试。对于 sls deploy 部署成功的 云函数,进入对应函数的项目目录下,执行函数调用命令,即可完成云上函数资源的远程调试,调试结果会在命令 行进行输出:

sls invoke --inputs function=functionName clientContext='{"weights":{"2":0.1}}'

- invoke 命令必须在该函数部署的 serverless.yml 文件同目录下执行。
- clientContext 为触发函数时传递的 json 字符串。可以根据 触发事件模板 的 json 字符串格式模拟不同触发 事件。

### 常见问题

如您的环境配置了代理,可能会出现以下问题:

- 问题1:输入 serverless 时没有默认弹出中文引导。
   解决方案:请确认您的 IP 在中国大陆区域,并在.env 文件中增加配置
   SERVERLESS\_PLATFORM\_VENDOR=tencent 即可。
- 问题2:输入 sls deploy 后部署报网络错误。 解决方案:在.env 文件中增加以下代理配置。

HTTP\_PROXY=http://127.0.0.1:12345 #请将'12345'替换为您的代理端口 HTTPS\_PROXY=http://127.0.0.1:12345 #请将'12345'替换为您的代理端口

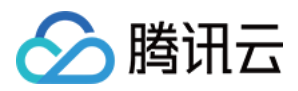

# 删除应用

最近更新时间:2021-01-15 15:30:53

### 基本功能

通过以下指令,可以快速删除云端资源:

sls remove

### 高级功能

• 查看删除过程中的具体日志信息:

sls remove --debug

• 应用目录下含有多个 Serverless 实例,只需要删除指定项目:

sls remove --target xxx

例如:在该项目根目录下,通过指令 sls remove --target ./cos , 仅移除 COS 实例,其它实例不受影响。

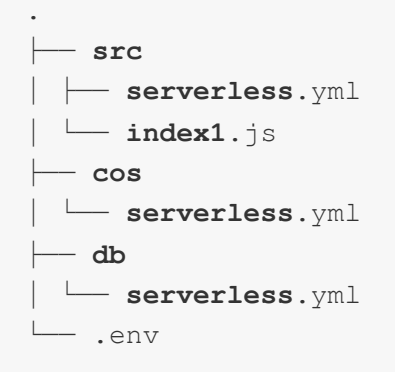

### 常见问题

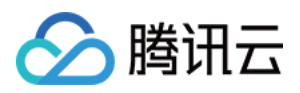

#### 执行 sls remove 时, 会移除哪些云端资源?

Serverless Framework 根据 yml 配置文件完成云端资源的移除,只要通过 yml 文件创建的资源,都会进行删除操作;如果引用的已有资源,则不会进行移除。例如:

- 通过 SCF 组件部署函数时,选择新建 API 网关触发器进行部署,则在删除时,创建的函数与 API 网关资源都会进 行删除。
- •选择已有 API 网关触发器进行部署,则在删除时, 仅删除函数资源,使用的 API 网关不会进行删除操作。

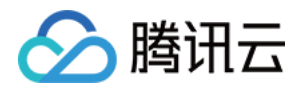

# 支持命令列表

最近更新时间:2022-06-13 15:10:22

Serverless 应用基于 Serverless Framework 部署, 支持的 CLI 命令如下:

- \*\* serverless registry \*\*: 查看可用的 Components 列表。
- \*\* serverless registry publish \*\*:发布 Component 到 Serverless 组件仓库。

--dev :支持 dev 参数用于发布 @dev 版本的 Component, 用于开发或测试。

• \*\* serverless init xxx \*\*:从组件仓库下载指定模板, init 后填入您想下载的模板名称, 例 "\$ serverless init fullstack"

sls init xxx --name my-app :支持自定义项目目录名称。

--debug :列出模板下载过程中的日志信息。

• \*\* serverless deploy \*\*:部署 Component 实例到云端。

--debug :列出组件部署过程中 console.log() 输出的部署操作和状态等日志信息。

---inputs publish=true :部署函数时发布新版本。

---inputs traffic=0.1 :部署时切换10%流量到 \$latest 函数版本,其余流量到最后一次发的函数版本上。

说明:

旧版本命令为 sls deploy --inputs.key=value , Serverless CLI V3.2.3 后命令统一格式为 sls deploy --inputs key=value , 旧版本命令在新版本 Serverless CLI 中不可用, 升级 Serverles CLI 的用户请使用新版本命令。

• \*\* serverless remove \*\*:从云端移除一个 Component 实例。

--debug :列出组件移除过程中 console.log() 输出的移除操作和状态等日志信息。

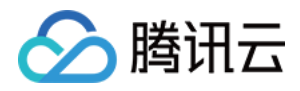

• \*\* serverless info \*\*:获取并展示一个 Component 实例的相关信息。

--debug :列出更多 state 。

• \*\* serverless dev \*\*: 启动 DEV MODE 开发者模式,通过检测 Component 的状态变化,自动部署变更信息。同时支持在命令行中实时输出运行日志,调用信息和错误等。此外,支持对 Node.js 应用进行云端调试。

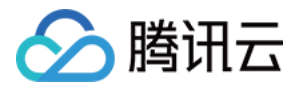

# 多函数应用部署

最近更新时间:2021-11-08 16:54:26

基于腾讯云 multi-scf 组件,您可以快速构建您的多函数应用并完成部署,大幅降低了复杂应用的开发成本。

#### 使用前提

- 已安装 Serverless Framework, 详情见 安装 Serverless Framework。
- 账号开通 Serverless 相关权限,详情见 账号和权限配置。

#### 开发部署步骤

示例项目详情见案例列表。

1. 本地开发您的应用项目,本文以含有两个函数的项目为例,应用目录结构如下:

2. 在**根目录**下,创建 serverless.yml 文件,参考如下 yml 示例,为您的项目进行相关的参数配置。更多配置 内容,请参见 全量配置。

app: multi-scf #应用名称
component: multi-scf #组件类型, 为 multi-scf
name: web\_demo #实例名称, 可以自定义
inputs:
src:
# 这里必须指定代码目录, 云端自动根据函数配置来拆分函数代码
src: ./
exclude:
- .env
region: ap-guangzhou #地域
runtime: Nodejs12.16 #函数语言版本
memorySize: 512

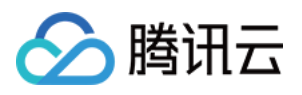

```
timeout: 3
type: web #函数类型, 此处为 web 函数
functions:
index:
src: ./index #函数1入口函数
handler: scf_bootstrap #启动文件
user:
src: ./user #函数2入口函数
handler: scf_bootstrap #启动文件
triggers: #触发器配置
- type: apigw
parameters:
name: serverless
protocols:
- https
- http
apis:
- path: /
method: ANY
# api 的 function 配置优先级高于外层 function
function: index
- path: /user
method: ANY
# api 的 function 配置优先级高于外层 function
function: user
```

3. 完成配置后,在根目录下执行 sls deploy ,测试项目是否部署成功。

### 应用控制台上架

通过工单方式进行提交,注意您的项目需要包含以下内容:

| 参数                   | 说明        |
|----------------------|-----------|
| 基本配置参数列表             | 基本配置参数列表  |
| 高级配置参数列表             | 非必填项      |
| 应用名称、简介、<br>文档链接、tag | 用于控制台卡片展示 |

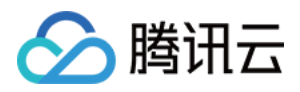

# 基础组件列表

最近更新时间:2021-01-29 17:30:03

Serverless Framework 基础组件的使用说明和全量配置文档如下:

| 组件名称          | 使用说明 | 全量配置                |
|---------------|------|---------------------|
| SCF 组件        | 使用说明 | serverless.yml 全量配置 |
| Website 组件    | 使用说明 | serverless.yml 全量配置 |
| API 网关组件      | 使用说明 | serverless.yml 全量配置 |
| <b>VPC</b> 组件 | 使用说明 | serverless.yml 全量配置 |
| COS 组件        | 使用说明 | serverless.yml 全量配置 |
| PostgreSQL 组件 | 使用说明 | serverless.yml 全量配置 |
| CynosDB 组件    | 使用说明 | serverless.yml 全量配置 |
| CDN 组件        | 使用说明 | serverless.yml 全量配置 |
| Layer 组件      | 使用说明 | serverless.yml 全量配置 |
| CynosDB 组件    | 使用说明 | serverless.yml 全量配置 |

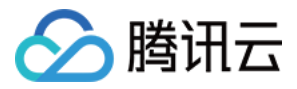

# 连接 MySQL 数据库

最近更新时间:2021-07-13 17:08:06

### 操作场景

目前, 腾讯云原生数据库 TDSQL-C 已支持 Serverless MySQL 版本, 做到按实际使用的计算和存储量计费, 按秒计量, 按小时结算。Serverless Framework 的 CynosDB 组件也已经支持该类型数据库的创建。

本文以 Node.js 开发语言的函数,指导您快速创建 TDSQL-C Serverless MySQL 实例,并在云函数中进行调用。

### 操作步骤

| 操作步骤                 | 操作说明                                                                            |
|----------------------|---------------------------------------------------------------------------------|
| 步骤1:配置环境变量           | -                                                                               |
| 步骤2:配置私有网络           | 通过 Serverless Framework VPC 组件 创建 VPC 和 子网,支持云函数和数据库的网络打通和使用。                   |
| 步骤3:配置 Serverless DB | 通过 Serverless Framework Cynosdb 组件创建 MySQL 实例,为云函数项目提供数据库服务。                    |
| 步骤4:编写业务代码           | 通过 Serverless DB SDK 调用数据库,云函数支持直接调用 Serverless DB SDK,连接 PostgreSQL 数据库进行管理操作。 |
| 步骤5:部署应用             | 通过 Serverless Framework 部署项目至云端,并通过云函数控制台进行测试。                                  |
| 步骤6:移除项目(可选)         | 可通过 Serverless Framework 移除项目。                                                  |

#### 步骤1:配置环境变量

1. 在本地建立目录,用于存放代码及依赖模块。本文以 test-MySQL 文件夹为例。

mkdir test-MySQL && cd test-MySQL

2. 由于目前 TDSQL-C Serverless 只支持 ap-beijing-3 , ap-guangzhou-4 , ap-shanghai-2 和 ap-nanjing-1 四个区域,所以这里还需要配置下,只需要在项目根目录下创建 .env 文件,然后配置 REGION 和 ZONE 两个环境变量:

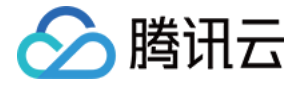

# .env
REGION=xxx
ZONE=xxx

#### 步骤2:配置私有网络

1.在 test-MySQL 目录下创建文件夹 VPC 。

```
mkdir VPC && cd VPC
```

2. 在 VPC 中新建 serverless.yml 文件,使用 VPC 组件完成私有网络和子网的创建。

serverless.yml 示例内容如下(全量配置参考产品文档):

```
#serverless.yml
app: mysql-app
stage: dev
component: vpc # (required) name of the component. In that case, it's vpc.
name: mysql-app-vpc # (required) name of your vpc component instance.
inputs:
region: ${env:REGION}
zone: ${env:ZONE}
vpcName: serverless-mysql
subnetName: serverless-mysql
```

#### 步骤3:配置 Serverless DB

- 1.在 test-MySQL 下创建文件夹 DB 。
- 2. 在 DB 文件夹下新建 serverless.yml 文件,并输入以下内容,通过 Serverless Framework 组件完成云开 发环境配置。

serverless.yml 示例内容如下(全量配置参考产品文档):

```
# serverless.yml
app: mysql-app
stage: dev
component: cynosdb
name: mysql-app-db
inputs:
region: ${env:REGION}
```

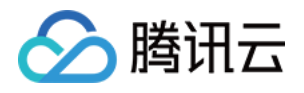

```
zone: ${env:ZONE}
vpcConfig:
vpcId: ${output:${stage}:${app}:mysql-app-vpc.vpcId}
subnetId: ${output:${stage}:${app}:mysql-app-vpc.subnetId}
```

### 步骤4:编写业务代码与配置文件

- 1.在 test-MySQL 下创建文件夹 src ,用于存放业务逻辑代码和相关依赖项。
- 2. 在 src 文件夹下创建文件 index.js ,并输入如下示例代码。在函数中通过 SDK 连接数据库,并在其中完成 MySQL 数据库的调用。

```
exports.main_handler = async (event, context, callback) => {
var mysql = require('mysql2');
var connection = mysql.createConnection({
host : process.env.HOST,
user : 'root',
password : process.env.PASSWORD
});
connection.connect();
connection.query('SELECT 1 + 1 AS solution', function (error, results, fields)
{
    if (error) throw error;
    console.log('The solution is: ', results[0].solution);
});
connection.end();
}
```

3. 安装所需依赖模块。

npm install mysql2

4. 完成业务代码编写和依赖安装后, 创建 serverless.yml 文件, 示例文件如下:

```
app: mysql-app
stage: dev
component: scf
name: mysql-app-scf
inputs:
src: ./
```

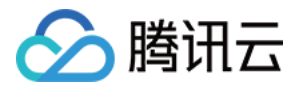

```
functionName: ${name}
region: ${env:REGION}
runtime: Nodejs10.15
timeout: 30
vpcConfig:
vpcId: ${output:${stage}:${app}:mysql-app-vpc.vpcId}
subnetId: ${output:${stage}:${app}:mysql-app-vpc.subnetId}
environment:
variables:
HOST: ${output:${stage}:${app}:mysql-app-db.connection.ip}
PASSWORD: ${output:${stage}:${app}:mysql-app-db.adminPassword}
```

### 步骤5:快速部署

完成创建后,项目目录结构如下:

```
./test-MySQL

├ vpc

|  serverless.yml # vpc 配置文件

├ db

|  serverless.yml # db 配置文件

├ src

|  serverless.yml # scf 组件配置文件

|  node_modules # 项目依赖文件

|  index.js # 入口函数

.env # 环境变量文件
```

1. 使用命令行在 test-MySQL 下,执行以下命令进行部署。

sls deploy

说明:

- 部署时需要扫码授权,如果没有腾讯云账号,请先注册新账号。
- · 如果是子账号,请参考子账号权限配置完成授权。

返回结果如下所示,即为部署成功。

```
mysql-app-vpc:
region: xxx
```

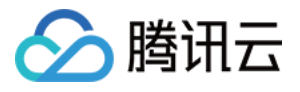

```
zone: xxx
vpcId: xxxx-xxx
...
mysql-app-db:
dbMode: xxxx
region: xxxx
zone: xxxx
...
mysql-app-scf:
functionName: xxxx
description: xxx
...
59s > test-MySQL > "deploy" ran for 3 apps successfully.
```

2. 部署成功后,您可通过云函数控制台,查看并进行函数调试。

### 步骤6:移除项目(可选)

在 test-MySQL 目录下,执行以下命令可移除项目。

#### sls remove

返回如下结果,即为成功移除。

```
serverless > framework
4s > test-MySQL > Success
```

### 示例代码

#### Python

Python 可使用云函数环境已经内置的 pymysql 依赖包进行数据库连接。示例代码如下:

```
# -*- coding: utf8 -*-
from os import getenv
import pymysql
from pymysql.err import OperationalError
```

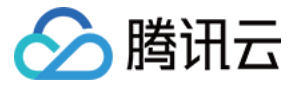

```
mysql_conn = None
def __get_cursor():
try:
return mysql_conn.cursor()
except OperationalError:
mysql_conn.ping(reconnect=True)
return mysql_conn.cursor()
def main handler(event, context):
global mysql_conn
if not mysql_conn:
mysql_conn = pymysql.connect(
host = getenv('DB_HOST', '<your db="" host="">'),
user = getenv('DB_USER', '<your db="" user="">'),
password = getenv('DB_PASSWORD', '<your db="" password="">'),
db = getenv('DB_DATABASE', '<your db="" database="">'),
port = int(getenv('DB_PORT', '<your db="" port="">')),
charset = 'utf8mb4',
autocommit = True
)
with __get_cursor() as cursor:
cursor.execute('select * from employee')
myresult = cursor.fetchall()
print (myresult)
for x in myresult:
print(x)
```

#### Node.js

Node.js 支持使用连接池进行连接,连接池具备自动重连功能,可有效避免因云函数底层或者数据库释放连接造成的 连接不可用情况。示例代码如下:

说明: 使用连接池前需先安装 mysql2 依赖包,详情请参见 依赖安装。

```
'use strict';
const DB_HOST = process.env[`DB_HOST`]
const DB_PORT = process.env[`DB_PORT`]
const DB_DATABASE = process.env[`DB_DATABASE`]
const DB_USER = process.env[`DB_USER`]
```

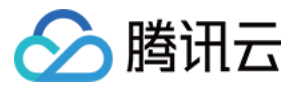

```
const DB_PASSWORD = process.env[`DB_PASSWORD`]
const promisePool = require('mysql2').createPool({
host : DB_HOST,
user : DB_USER,
port : DB_PORT,
password : DB_PASSWORD,
database : DB_DATABASE,
connectionLimit : 1
}).promise();
exports.main_handler = async (event, context, callback) => {
let result = await promisePool.query('select * from employee');
console.log(result);
}
```

#### PHP

PHP 可使用 pdo\_mysql 或 mysqli 依赖包进行数据连接。示例代码如下:

pdo\_mysql

```
<?php
function handler($event, $context) {
try{
$pdo = new PDO('mysql:host= getenv("DB_HOST");dbname= getenv("DB_DATABASE"),get
env("DB_USER"),getenv("DB_PASSWORD")');
$pdo->setAttribute(PDO::ATTR_ERRMODE, PDO::ERRMODE_EXCEPTION);
}catch(PDOException $e){
echo '数据库连接失败: '.$e->getMessage();
exit;
}
```

mysqli

```
<?php
function main_handler($event, $context) {
$host = "";
$username = "";
$password = "";
// 创建连接
$conn = mysqli_connect($servername, $username, $password);
// 检测连接
if (!$conn) {
die("Connection failed: " . mysqli_connect_error());
```

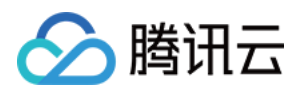

| ,     |                 |   |
|-------|-----------------|---|
| echo  | "连接成功";         |   |
| mysql | i_close(\$conn) | ; |
| echo  | "断开连接";         |   |
| }     |                 |   |
| ?>    |                 |   |

#### Java

1. 请参考依赖安装,安装以下依赖。

```
<dependencies>
<dependency>
<groupid>com.tencentcloudapi</groupid>
<artifactid>scf-java-events</artifactid>
<version>0.0.2</version>
</dependency>
<dependency>
<proupid>com.zaxxer</proupid>
<artifactid>HikariCP</artifactid>
<version>3.2.0</version>
</dependency>
<dependency>
<groupid>mysql</groupid>
<artifactid>mysql-connector-java</artifactid>
<version>8.0.11</version>
</dependency>
</dependencies>
```

2. 使用 Hikari 连接池进行连接,示例代码如下:

```
package example;
import com.qcloud.scf.runtime.Context;
import com.qcloud.services.scf.runtime.events.APIGatewayProxyRequestEvent;
import com.qcloud.services.scf.runtime.events.APIGatewayProxyResponseEvent;
import com.zaxxer.hikari.HikariConfig;
import com.zaxxer.hikari.HikariDataSource;
import javax.sql.DataSource;
import java.sql.Connection;
import java.sql.PreparedStatement;
import java.sql.ResultSet;
```

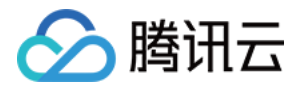

```
import java.sql.SQLException;
import java.util.HashMap;
import java.util.Map;
public class Http {
private DataSource dataSource;
public Http() {
HikariConfig config = new HikariConfig();
config.setJdbcUrl("jdbc:mysql://" + System.getenv("DB HOST") + ":"+ System.get
env("DB_PORT") + "/" + System.getenv("DB_DATABASE"));
config.setUsername(System.getenv("DB_USER"));
config.setPassword(System.getenv("DB_PASSWORD"));
config.setDriverClassName("com.mysql.jdbc.Driver");
config.setMaximumPoolSize(1);
dataSource = new HikariDataSource(config);
}
public String mainHandler (APIGatewayProxyRequestEvent requestEvent, Context co
ntext) {
System.out.println("start main handler");
System.out.println("requestEvent: " + requestEvent);
System.out.println("context: " + context);
try (Connection conn = dataSource.getConnection(); PreparedStatement ps = con
n.prepareStatement("SELECT * FROM employee")) {
ResultSet rs = ps.executeQuery();
while (rs.next()) {
System.out.println(rs.getInt("id"));
System.out.println(rs.getString("first_name"));
System.out.println(rs.getString("last_name"));
System.out.println(rs.getString("address"));
System.out.println(rs.getString("city"));
}
} catch (SQLException e) {
e.printStackTrace();
}
APIGatewayProxyResponseEvent apiGatewayProxyResponseEvent = new APIGatewayProx
yResponseEvent();
apiGatewayProxyResponseEvent.setBody("API GW Test Success");
apiGatewayProxyResponseEvent.setIsBase64Encoded(false);
apiGatewayProxyResponseEvent.setStatusCode(200);
Map<string, string=""> headers = new HashMap&lt;&gt;();
headers.put("Content-Type", "text");
headers.put("Access-Control-Allow-Origin", "*");
```

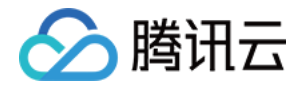

apiGatewayProxyResponseEvent.setHeaders(headers);

```
return apiGatewayProxyResponseEvent.toString();
}
}
```

#### SCF DB SDK for MySQL

为了方便使用,云函数团队将 Node.js 和 Python 连接池相关代码封装为 SCF DB SDK for MySQL,请参考 依赖安装 进行安装使用。通过该 SDK,您可以在云函数代码中连接 MySQL、TDSQL-C 或 TDSQL MySQL版 数据库,并实 现对数据库的插入、查询等操作。

SCF DB SDK for MySQL 具备以下特点:

- 自动从环境变量初始化数据库客户端。
- SDK 会在全局维护一个数据库长连接,并处理连接中断后的重连。
- 云函数团队会持续关注 issue,确保获得连接即可用,不需要关注数据库连接。

#### 1. Node.js SDK

```
'use strict';
const database = require('scf-nodejs-serverlessdb-sdk').database;
exports.main_handler = async (event, context, callback) => {
let pool = await database('TESTDB2').pool()
pool.query('select * from coffee', (err,results)=>{
console.log('db2 callback query result:',results)
})
// no need to release pool
console.log('db2 query result:',result)
}
```

说明: Node.js SDK 具体使用方法请参考 SCF DB SDK for MySQL。

#### 2. Python SDK

from serverless\_db\_sdk import database

```
def main_handler(event, context):
```

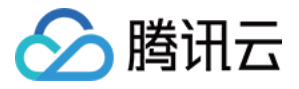

```
print('Start Serverlsess DB SDK function')
connection = database().connection(autocommit=False)
cursor = connection.cursor()
cursor.execute('SELECT * FROM name')
myresult = cursor.fetchall()
for x in myresult:
print(x)
```

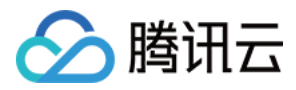

# 快速部署 Web 函数

最近更新时间:2022-04-28 11:55:20

### 操作场景

Web 函数是腾讯云云函数 SCF 新支持的函数能力,区别于事件函数(Event Function)对于事件格式的限制,该类型函数专注于优化 Web 服务场景,用户可以直接发送 HTTP 请求到 URL 触发函数执行,详情请参见 函数概述。

Serverless Framework SCF 组件现已支持 Web 类型函数部署,您可以通过 SCF 组件,快速创建与部署 Web 函数。

### 操作步骤

1. 执行以下命令,初始化 Serverless Web 函数模板。

sls init http-demo

2. 进入示例项目, 查看目录结构。示例如下:

其中 scf\_bootstrap 为项目启动文件,具体编写规则请参见 启动文件说明。 3. 打开 serverless.yml ,查看配置信息。 您只需要在 yml 里新增 type 参数,指定函数类型,即可完成 Web 类型函数部署。

注意

- 对于 Web 类型函数,无需再指定入口函数。
- 不填 type 参数时,默认为事件型函数。
- 如果本地代码里无 scf\_bootstrap 启动文件,您可以在 yml 里指定 entryFile 参数指定入口 函数,组件会根据运行语言,为您生成默认 scf\_bootstrap 启动文件完成部署。部署完成后,需根据 您的实际项目情况,在云函数控制台修改 scf\_bootstrap 文件内容。

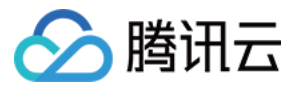

示例 yml 如下:

```
component: scf
name: http
inputs:
src:
src: ./
exclude:
- .env
# 指定 SCF 类型为 Web 类型
type: web
name: web-function
region: ap-guangzhou
runtime: Nodejs12.16
# 对于 Node.js, 可以支持打开自动安装依赖
installDependency: true
events:
- apigw:
parameters:
protocols:
- http
- https
environment: release
endpoints:
- path: /
method: ANY
```

4. 在根目录下执行 `sls deploy` 命令, 即可完成服务部署。示例如下:

```
$ sls deploy
serverless fcomponents
Action: "deploy" - Stage: "dev" - App: "http" - Name: "http"
type: web
functionName: web-function
description: This is a function in http application
namespace: default
runtime: Nodejs12.16
handler:
memorySize: 128
lastVersion: $LATEST
traffic: 1
triggers:
_
NeedCreate: true
created: true
```

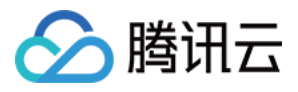

serviceId: service-xxxxx serviceName: serverless subDomain: service-xxxxx.cd.apigw.tencentcs.com protocols: http&https environment: release apiList: path: / method: ANY apiName: index created: true authType: NONE businessType: NORMAL isBase64Encoded: false apiId: api-xxxxxx internalDomain: url: https://service-xxxx.cd.apigw.tencentcs.com/release/ 18s > http > 执行成功

### 相关命令

### 查看访问日志

与事件型函数相同,可直接通过 sls log 命令查看部署完成的函数最近10条日志信息。示例如下:

```
$ sls log
serverless fcomponents
Action: "log" - Stage: "dev" - App: "http" - Name: "http"
requestId: xxxxx
retryNum: 0
startTime: 1624262955432
memoryUsage: 0.00
duration: 0
message:
.....
......
_
requestId: xxxxx
retryNum: 0
startTime: 1624262955432
memoryUsage: 0.00
duration: 0
message:
```

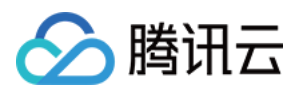

....

### 测试服务

• 方案1:在浏览器直接打开输出的路径 URL,如果可以正常访问,则说明函数创建成功。如下图所示:

| $\leftarrow \rightarrow$ | G      | service          | .cd.apigw.tencentcs.com/release/ |
|--------------------------|--------|------------------|----------------------------------|
| {"messag                 | e":"He | llo Serverless"} |                                  |

• 方案2:您可以使用其他 HTTP 测试工具,例如 CURL、POSTMAN 等工具测试您已创建成功的 Web 函数。如下 示例为通过 CURL 工具测试:

curl https://service-xxx.cd.apigw.tencentcs.com/release/

### 删除服务

执行以下命令,即可移除您已部署的云上资源。

sls remove

#### Web 框架迁移

Serverless Framework Cli 还提供了专门针对 Web 框架部署的 HTTP 组件,快速实现 Web 框架部署、创建层、静态 资源分离、CDN 加速等功能,使用方式请参考 通过命令行完成框架部署。